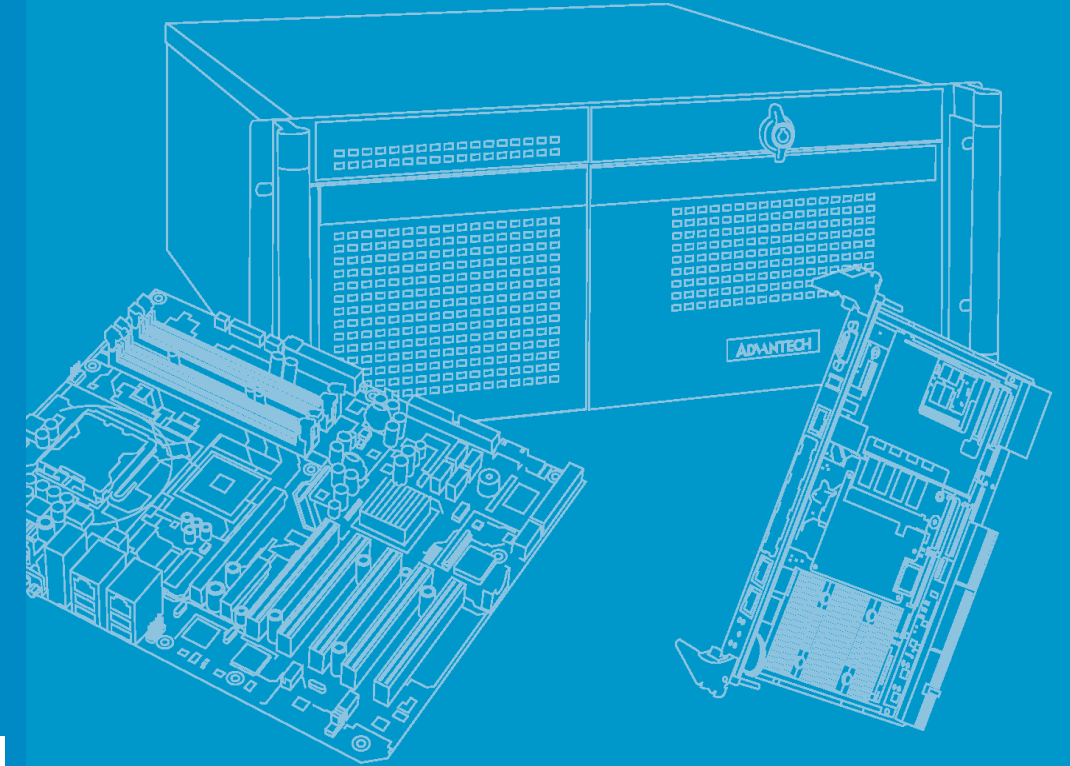

# **User Manual**

# **MIC-3395**

6U CompactPCI<sup>®</sup> 2<sup>nd</sup> Generation Intel<sup>®</sup> Core<sup>™</sup> i3/i5/i7 Processor Blade with ECC support

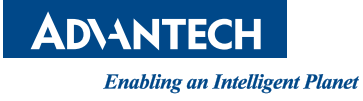

# Copyright

The documentation and the software included with this product are copyrighted 2012 by Advantech Co., Ltd. All rights are reserved. Advantech Co., Ltd. reserves the right to make improvements in the products described in this manual at any time without notice. No part of this manual may be reproduced, copied, translated or transmitted in any form or by any means without the prior written permission of Advantech Co., Ltd. Information provided in this manual is intended to be accurate and reliable. However, Advantech Co., Ltd. assumes no responsibility for its use, nor for any infringements of the rights of third parties, which may result from its use.

# **Acknowledgements**

Intel<sup>®</sup> and Pentium<sup>®</sup> are trademarks of Intel Corporation.

Microsoft<sup>®</sup> Windows<sup>®</sup> and MS-DOS<sup>®</sup> are registered trademarks of Microsoft Corp. All other product names or trademarks are properties of their respective owners.

# **Product Warranty (2 years)**

Advantech warrants to you, the original purchaser, that each of its products will be free from defects in materials and workmanship for two years from the date of purchase.

This warranty does not apply to any products which have been repaired or altered by persons other than repair personnel authorized by Advantech, or which have been subject to misuse, abuse, accident or improper installation. Advantech assumes no liability under the terms of this warranty as a consequence of such events.

Because of Advantech's high quality-control standards and rigorous testing, most of our customers never need to use our repair service. If an Advantech product is defective, it will be repaired or replaced at no charge during the warranty period. For outof-warranty repairs, you will be billed according to the cost of replacement materials, service time and freight. Please consult your dealer for more details.

If you think you have a defective product, follow these steps:

- 1. Collect all the information about the problem encountered. (For example, CPU speed, Advantech products used, other hardware and software used, etc.) Note anything abnormal and list any onscreen messages you get when the problem occurs.
- 2. Call your dealer and describe the problem. Please have your manual, product, and any helpful information readily available.
- 3. If your product is diagnosed as defective, obtain an RMA (return merchandise authorization) number from your dealer. This allows us to process your return more quickly.
- 4. Carefully pack the defective product, a fully-completed Repair and Replacement Order Card and a photocopy proof of purchase date (such as your sales receipt) in a shippable container. A product returned without proof of the purchase date is not eligible for warranty service.
- 5. Write the RMA number visibly on the outside of the package and ship it prepaid to your dealer.

Part No. 2002339501 Printed in Taiwan Edition 2 June 2012

# **Declaration of Conformity**

#### CE

This product has passed the CE test for environmental specifications when shielded cables are used for external wiring. We recommend the use of shielded cables.

#### **FCC Class A**

Note: This equipment has been tested and found to comply with the limits for a Class A digital device, pursuant to part 15 of the FCC Rules. These limits are designed to provide reasonable protection against harmful interference when the equipment is operated in a commercial environment. This equipment generates, uses, and can radiate radio frequency energy and, if not installed and used in accordance with the instruction manual, may cause harmful interference to radio communications. Operation of this equipment in a residential area is likely to cause harmful interference in which case the user will be required to correct the interference at his own expense.

#### FM

This equipment has passed the FM certification. According to the National Fire Protection Association, work sites are classified into different classes, divisions and groups, based on hazard considerations. This equipment is compliant with the specifications of Class I, Division 2, Groups A, B, C and D indoor hazards.

# **Technical Support and Assistance**

- 1. Visit the Advantech website at http://support.advantech.com where you can find the latest information about the product.
- 2. Contact your distributor, sales representative, or Advantech's customer service center for technical support if you need additional assistance. Please have the following information ready before you call:
  - Product name and serial number
  - Description of your peripheral attachments
  - Description of your software (operating system, version, application software, etc.)
  - A complete description of the problem
  - The exact wording of any error messages

# Warnings, Cautions and Notes

instructions.

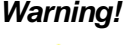

Warning! Warnings indicate conditions, which if not observed, can cause personal injury!

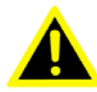

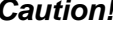

**Caution!** Cautions are included to help you avoid damaging hardware or losing data. e.g.

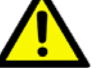

There is a danger of a new battery exploding if it is incorrectly installed. Do not attempt to recharge, force open, or heat the battery. Replace the battery only with the same or equivalent type recommended by the manufacturer. Discard used batteries according to the manufacturer's

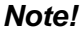

Notes provide optional additional information.

# **Document Feedback**

To assist us in making improvements to this manual, we would welcome comments and constructive criticism. Please send all such, in writing, to: support@advantech.com

# Packing List

Before setting up the system, check that the items listed below are included and in good condition. If any item does not accord with the table, please contact your dealer immediately.

- MIC-3395 all-in-one single board computer (CPU heatsink and PCH heatsink included) x1
- Daughter board for SATA HDD (Assembled) x1
- HDD tray and screws x 1
- Solder-side cover (Assembled) x1
- RJ45 to DB9 cable x1
- Warranty certificate document x1
- Safety Warnings: CE, FCC class A

# **Safety Instructions**

- 1. Read these safety instructions carefully.
- 2. Keep this User Manual for later reference.
- 3. Disconnect this equipment from any AC outlet before cleaning. Use a damp cloth. Do not use liquid or spray detergents for cleaning.
- 4. For plug-in equipment, the power outlet socket must be located near the equipment and must be easily accessible.
- 5. Keep this equipment away from humidity.
- 6. Put this equipment on a reliable surface during installation. Dropping it or letting it fall may cause damage.
- 7. The openings on the enclosure are for air convection. Protect the equipment from overheating. DO NOT COVER THE OPENINGS.
- 8. Make sure the voltage of the power source is correct before connecting the equipment to the power outlet.
- 9. Position the power cord so that people cannot step on it. Do not place anything over the power cord.
- 10. All cautions and warnings on the equipment should be noted.
- 11. If the equipment is not used for a long time, disconnect it from the power source to avoid damage by transient overvoltage.
- 12. Never pour any liquid into an opening. This may cause fire or electrical shock.
- 13. Never open the equipment. For safety reasons, the equipment should be opened only by qualified service personnel.
- 14. If one of the following situations arises, get the equipment checked by service personnel:
  - The power cord or plug is damaged.
  - Liquid has penetrated into the equipment.
  - The equipment has been exposed to moisture.
  - The equipment does not work well, or you cannot get it to work according to the user's manual.
  - The equipment has been dropped and damaged.
  - The equipment has obvious signs of breakage.
- 15. DO NOT LEAVE THIS EQUIPMENT IN AN ENVIRONMENT WHERE THE STORAGE TEMPERATURE MAY GO BELOW -20° C (-4° F) OR ABOVE 60° C (140° F). THIS COULD DAMAGE THE EQUIPMENT. THE EQUIPMENT SHOULD BE IN A CONTROLLED ENVIRONMENT.
- 16. CAUTION: DANGER OF EXPLOSION IF BATTERY IS INCORRECTLY REPLACED. REPLACE ONLY WITH THE SAME OR EQUIVALENT TYPE RECOMMENDED BY THE MANUFACTURER, DISCARD USED BATTERIES ACCORDING TO THE MANUFACTURER'S INSTRUCTIONS.

The sound pressure level at the operator's position according to IEC 704-1:1982 is no more than 70 dB (A).

DISCLAIMER: This set of instructions is given according to IEC 704-1. Advantech disclaims all responsibility for the accuracy of any statements contained herein.

# **Safety Precaution - Static Electricity**

Follow these simple precautions to protect yourself from harm and the products from damage.

- To avoid electrical shock, always disconnect the power from your PC chassis before you work on it. Don't touch any components on the CPU card or other cards while the PC is on.
- Disconnect power before making any configuration changes. The sudden electrostatic discharge as you connect a jumper or install a card can damage sensitive electronic components.

# We Appreciate Your Input

Please let us know of any aspect of this product, including the manual, which could use improvement or correction. We appreciate your valuable input in helping make our products better.

# Contents

| Chapter | 1 | Hardware Configuration1                                              |
|---------|---|----------------------------------------------------------------------|
|         |   | Table 1.1: Processor Type3                                           |
|         |   | Table 1.2:    Memory Type                                            |
|         |   | Table 1.3: RIO-3315 Configuration5                                   |
|         |   | Figure 1.1 MIC-3395 Functional Block Diagram                         |
|         |   | Table 1.4: MIC-3395 Jumper Descriptions                              |
|         |   | Table 1.5: MIC-3395 Switch Descriptions                              |
|         |   | Table 1.6: CN12 Clear RTC9                                           |
|         |   | Figure 1.2 JP11 for PMC VIO (+3.3 V or +5 V)                         |
|         |   | Table 1.7: JP3 LCD Power9                                            |
|         |   | Table 1.8: SW5 BMC Reset Button & Platform Reset Button 10           |
|         |   | Table 1.9: SW1-2 & SW2-1 BMC Program or Console 10                   |
|         |   | Table 1.10:SW1-1 PCI Bridge Master/Drone Mode                        |
|         |   | Table 1.11: SW2 Front COM & RTM COM1/COM2 Ports Selection            |
|         |   | for BMC/SIO UART11                                                   |
|         |   | Table 1.12: SW4 External Mini-SAS Port/Internal SAS Interface 11     |
|         |   | Table 1.13: SW3 & SW5 COM2 11                                        |
|         |   | Table 1.14: MIC-3395 Connector Descriptions    12                    |
|         |   | Figure 1.3 MIC-3395 Front Panel Ports, Indicators and Buttons12      |
|         |   | Figure 1.4 RIO-3315 Front Panel Ports and Indicators                 |
|         |   | Figure 1.5 SAS Configuration Scenario 1 - Shared Drives 14           |
|         |   | Figure 1.6 SAS Configuration Scenario 2 - External Drive Array<br>14 |
|         |   | Figure 1.7 SAS Configuration Scenario 3 - Individual Drives 14       |
|         |   | Figure 1.8 Complete Assembly of MIC-3395 with SATA HDD 15            |
|         |   | Figure 1.9 Fasten Screws on the SATA HDD Bracket                     |
|         |   |                                                                      |

# Chapter 2 AMI BIOS Setup ......19

| C |
|---|
| 1 |
| 2 |
| 3 |
| 3 |
| 4 |
| 5 |
| 6 |
| 7 |
| З |
| 9 |
| 9 |
| С |
| ) |
| 1 |
| 1 |
| 2 |
| 3 |
| 4 |
| 5 |
| 5 |
| 7 |
| 3 |
| 9 |
|   |

| Figure 2.25LCD Control                     | . 40 |
|--------------------------------------------|------|
| Figure 2.26PCI Express Ports Configuration | . 41 |
| Figure 2.27Memory Configuration            | . 42 |
| Figure 2.28Memory Thermal Configuration    | . 42 |
| Figure 2.29USB Configuration               | . 43 |
| Figure 2.30Boot Setting                    | . 43 |
| Figure 2.31 Security Setting               | . 45 |
| Figure 2.32Launch PXE OpROM setting        | . 46 |
| Figure 2.33Save changes and reset          | . 46 |
| Figure 2.34Boot option priority            | . 49 |
| Figure 2.35Save changes and reset          | . 49 |
| Figure 2.36Start page of PXE Server        | . 50 |
| Figure 2.37Save and Exit configuration     | . 50 |
|                                            |      |

# Chapter 3 IPMI for the MIC-3395......53

| Table 3.1: | Supported IPMI Device Global Commands | . 55 |
|------------|---------------------------------------|------|
| Table 3.2: | H8S I2C Bus Connection to NIC SMBus   | . 55 |
| Table 3.3: | BMC Device and Messaging Commands     | . 55 |
| Table 3.4: | BMC Watchdog Timer Commands           | . 56 |
| Table 3.5: | Event Commands                        | . 56 |
| Table 3.6: | PEF and Alerting Commands             | . 56 |
| Table 3.7: | SEL Device Commands                   | . 56 |
| Table 3.8: | SDR Device Commands                   | . 57 |
| Table 3.9: | FRU Device Commands                   | . 57 |
| Table 3.10 | :Sensors List                         | . 58 |
| Table 3.11 | : Threshold Values of Sensors         | . 59 |
| Table 3.12 | : Sensor Device Commands              | . 59 |
| Table 3.13 | :Serial modem Device Commands         | . 59 |
|            |                                       |      |

# 

| Table A.2:J2 CompactPCI I/OTable A.3:J3 CompactPCI I/O (LAN2/LAN3, 2.16)Table A.4:J4 CompactPCI I/O PortTable A.5:J5 CompactPCI I/O PortTable A.6:CNSATA1 Daughter Board ConnectorTable A.7:J15(P15) XMC1 ConnectorTable A.8:VCN1 VGA Connector | 62 |
|----------------------------------------------------------------------------------------------------|----|
| Table A.3:J3 CompactPCI I/O (LAN2/LAN3, 2.16)Table A.4:J4 CompactPCI I/O PortTable A.5:J5 CompactPCI I/O PortTable A.6:CNSATA1 Daughter Board ConnectorTable A.7:J15(P15) XMC1 ConnectorTable A.8:VCN1 VGA Connector                            | 63 |
| Table A.4:J4 CompactPCI I/O PortTable A.5:J5 CompactPCI I/O PortTable A.6:CNSATA1 Daughter Board ConnectorTable A.7:J15(P15) XMC1 ConnectorTable A.8:VCN1 VGA Connector                                                                         | 64 |
| Table A.5:J5 CompactPCI I/O PortTable A.6:CNSATA1 Daughter Board ConnectorTable A.7:J15(P15) XMC1 ConnectorTable A.8:VCN1 VGA Connector                                                                                                    | 65 |
| Table A.6:       CNSATA1 Daughter Board Connector         Table A.7:       J15(P15) XMC1 Connector         Table A.8:       VCN1 VGA Connector                                                                                                  | 66 |
| Table A.7: J15(P15) XMC1 Connector         Table A.8: VCN1 VGA Connector                                                                                                    | 67 |
| Table A.8: VCN1 VGA Connector                                                                                                    | 67 |
|                                                                                                    | 67 |
| Table A.9: CNCOM1 (RJ45) Connector                                                                                                    | 68 |
| Table A.10:CN3 & CN7 USB Port 1 & Port 2                                                                                                    | 68 |
| Table A.11:BT1 CMOS Battery                                                                                                    | 68 |
| Table A.12:RJ1 LAN1 Connector                                                                                                    | 68 |
| Figure A.1 RJ1 LAN1 Indicator                                                                                                    | 68 |
| Figure A.2 RJ2 LAN2 Indicator                                                                                                    | 68 |
| -                                                                                                    |    |

# Appendix B Programming the Watchdog Timer. 71

| Appendix C | FPGA73                                |
|------------|---------------------------------------|
|            | Table C.1: LPC I/O Register Addresses |
| Appendix D | Glossary75                            |

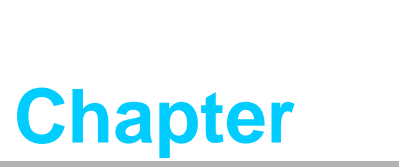

Hardware Configuration

This chapter describes how to configure MIC-3395 hardware.

# 1.1 Introduction

The MIC-3395 is a high performance, power efficient CompactPCI single-board computer based on the Intel® Core<sup>TM</sup> i3/i5/i7 microprocessors. The MIC-3395 delivers breakthrough energy-efficient performance for CompactPCI platforms. The Intel® Core<sup>TM</sup> i3/i5/i7 provides enhanced energy-efficient performance to help equipment manufacturers optimally balance processing capabilities within power and space constraints. The advanced smart cache of Core<sup>TM</sup> i3/i5/i7 dynamically allocates the shared L2 cache across cores and optimizes use of memory subsystem bandwidth to accelerate out-of-order execution. A prediction mechanism reduces the time in-flight instructions have to wait for data. The new pre-fetch algorithms move data from system memory into fast L2 cache in advance of execution.

The Core<sup>™</sup> i3/i5/i7 combines the benefits of two high- performance execution cores with intelligent power management features to deliver significantly greater performance per watt over previous Intel processors. The two execution cores share a high-performance, power-optimized 5GT/s DMI bus to access the same system memory. To save power, address and data buffers are turned off when there is no activity.

The MIC-3395 maximizes I/O throughput with PCI Express (PCIe) technology. An onboard 4 GB of 1333 MHz DDR3 memory is provided with a combination of SO-DIMM up to 2 GB of 1333 MHz DDR3 as option. It supports a fast Serial-ATA interface to an on-board hard drive.

# **1.2 Specifications**

### 1.2.1 CompactPCI Bus Interface

The MIC-3395 is compliant with PICMG 2.0 Rev. 3.0. It supports a 64-bit / 66 MHz or 33MHz PCI bus for up to 7 CompactPCI slots at 3.3 V or 5 V VIO. The MIC-3395 is hot-swap compliant (PICMG 2.1) and conforms to the CompactPCI Packet Switching Backplane specification (PICMG 2.16) as well as the CompactPCI System Management Specification (PICMG 2.9).

The board can be configured as a system master or a drone board. In drone mode it only draws power from the CompactPCI backplane and is not active on the CompactPCI bus. However, PICMG 2.16 is still fully supported in this mode.

### 1.2.2 CPU

The MIC-3395 supports Intel 2nd generation Core i3/i5/i7 Sandy Bridge processor family with clock frequencies up to 2.2 GHz and a Direct Media Interface (DMI) up to 5 GT/s.

Intel 2nd generation Core i3/i5/i7 processors are validated with Intel mobile QM67 chipset. This chipset provides greater flexibility by deploying the latest virtualization, multi-threading and I/OAT acceleration techniques, as well as remote asset management capabilities, and improved storage speed and reliability.

Supported processors are listed in the table below. The Intel 2nd generation Core i3/ i5/i7 processor support up to two cores / four threads at 2.2 GHz and 4 MB L2 cache.

## 1.2.3 Processor

| Table 1.1: Processor Type |                         |            |         |       |        |            |         |                     |
|---------------------------|-------------------------|------------|---------|-------|--------|------------|---------|---------------------|
| Model<br>Number           | CPU<br>architecture     | #<br>cores | Freq.   | Cache | DMI    | CPU<br>TDP | Package | Required<br>airflow |
| 17-2655LE                 | Sandy Bridge<br>(32 nm) | 2          | 2.2 GHz | 4 MB  | 5 GT/s | 25 W       | FCBGA   | 30 CFM              |
| I5-2515E                  | Sandy Bridge<br>(32 nm) | 2          | 2.5 GHz | 3MB   | 5 GT/s | 35W        | FCBGA   | 30 CFM              |
| 17-2715QE                 | Sandy Bridge<br>(32nm)  | 4          | 2.1 GHz | 6MB   | 5 GT/s | 45W        | FCBGA   | 35 CFM              |

# Note!

Because power consumption and thermal restrictions vary between different CompactPCI systems, please double check these items before installing a higher speed CPU not listed in the table above.

### 1.2.4 **BIOS**

An 8 Mbyte SPI flash contain a board-specific BIOS (from AMI) designed to meet industrial and embedded system requirements.

### 1.2.5 Chipset

The Intel Mobile QM67 chipset provides excellent flexibility for developers of embedded applications by offering improved graphics and increased I/O bandwidth over previous Intel chipsets, as well as remote asset management capabilities and improved storage speed and reliability.

The Mobile Intel QM67 chipset offers up to 5 GT/s for fast access to peripheral devices.

It delivers outstanding system performance through high bandwidth interfaces such as PCI Express, Serial ATA and Hi-Speed USB 2.0.

### 1.2.6 Memory

The MIC-3395 has up to 4 GB of onboard with ECC support DDR3 memory. It also has one 240-pin SO-DIMM sockets that can accommodate an additional 2GB of memory. The following table shows a list of SO-DIMM modules that have been tested on the MIC-3395.

| Table 1.2: Memory Type |      |           |                  |         |              |                                   |  |  |  |
|------------------------|------|-----------|------------------|---------|--------------|-----------------------------------|--|--|--|
| Brand Size             |      | Speed     | Vendor PN        | EC<br>C | Pin<br>Count | Memory Chip                       |  |  |  |
| ATD                    | 2 GB | DDR3 1333 | AW56M7228BJH9S   | Yes     | 204 - pin    | Samsung 128MX8X18<br>30mm, 2-Rank |  |  |  |
|                        | 4 GB | DDR3 1333 | AW12M7228BKH9S   | Yes     | 204 - pin    | Samsung 256MX8X18<br>30mm, 2-Rank |  |  |  |
| CMADT                  | 2 GB | DDR3 1333 | SG572568FH8DZPH1 | Yes     | 204 - pin    | Samsung 128MX8X18<br>30mm, 2-Rank |  |  |  |
| SIMART                 | 4 GB | DDR3 1333 | SG572128FH8DZPH  | Yes     | 204 - pin    | Samsung 256MX8X18<br>30mm, 2-Rank |  |  |  |
| Transcend              | 4 GB | DDR3 1333 | TS7KPN20100-3Y   | Yes     | 204 - pin    | Hynix 256MX8X18<br>30mm, 2-Rank   |  |  |  |

| Table 1.2: Memory Type |      |           |                          |     |           |                                  |  |  |
|------------------------|------|-----------|--------------------------|-----|-----------|----------------------------------|--|--|
| Mamphia                | 2 GB | DDR3 1333 | SODD3256M723G-<br>D28MTD | Yes | 204 - pin | Micron 256MX8X9<br>30mm, 1-Rank  |  |  |
| wempnis                | 4 GB | DDR3 1333 | SODD3512M723G-<br>C28MTD | Yes | 204 - pin | Micron 256MX8X18<br>30mm, 2-Rank |  |  |

*Note!* 8 GB on board memory is optional. Please inform you local sales.

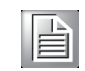

### 1.2.7 Ethernet

The MIC-3395 uses one Intel® 82574L and one Intel® 2579LM LAN chips to provide 10/100/1000 Mbps Ethernet connectivity (LAN1 & LAN2) and four Intel 82574L LAN chips to provide 10/100/1000 Mbps Ethernet connectivity (LAN3~LAN6) via rear I/O. Optional settings for the source of each individual Gigabit Ethernet port can be selected in the BIOS menu. These are mutually exclusive and can be any one of:

- Front I/O (RJ-45)
- Rear I/O (Rear Transition Module)
- PICMG 2.16

### 1.2.8 Storage Interface

The MIC-3395 supports one SATA III and three SATA II interfaces. The SATA III interface can be routed to an onboard 2.5" SATA hard disk drive or to the rear I/O module via the J5 connector. The SATA II interface is connected to the rear I/O module via the J5 connector and is reserved for user customized designs. Currently, Advantech's compatible RIO modules provide the SATA II.

### 1.2.9 Serial ports

One RJ-45 COM1 port (RS-232 interface) is provided on the front panel. Two COM port is routed to a rear I/O module via the J5 connector.

### 1.2.10 USB Port

Two USB 2.0 compliant ports with fuse protection are provided. Both ports are routed to front panel connectors on the MIC-3395 and to the rear I/O module via the J5 connector.

### 1.2.11 LEDs

Four LEDs are provided on the front panel as follows:

One bi-color LED (blue/yellow) indicates hot swap and HDD activity. The blue color indicates that the board may be safely removed from the system, and the yellow color indicates HDD activity.

One LED provides power status. When the LED is green, it means power is provided to the board.

One LED indicates "Master" or "Drone" mode. The green color stands for "Master" mode. When the LED is off, the board is in "Drone" mode.

### 1.2.12 Watchdog Timer

An onboard watchdog timer provides system reset capabilities via software control. The programmable time interval is from 1 to 255 seconds.

## 1.2.13 Optional Rear I/O Modules

The RIO-3315 is the optional RTM (also known as rear I/O module) for the MIC-3395. It offers a wide variety of I/O features, such as two or four RJ45 LAN ports, two COM ports, two VGA ports, two USB2.0 ports, one P/S2 port, and one Mini-SAS port for the RIO-3315-A1E model. It also comes with on-board features such as two USB2.0, two SATA and four SAS (SATA interfaces) for the RIO-3315-A1E model. RIO-3315-B1E is without on-board SAS controller and with one RJ45 COM port and one DUB 9 pin COM port. In additional, RIO-3315-C1E is with 4 LAN ports, on the front panel. Rear I/O modules are available with two different I/O options:

| Table 1.3: RIO-3315 Configuration |            |     |     |      |     |         |     |                                  |                        |          |
|-----------------------------------|------------|-----|-----|------|-----|---------|-----|----------------------------------|------------------------|----------|
| RTM Model                         | Rear Panel |     |     |      |     |         |     | On-board Header/Socket/Connector |                        |          |
| Number                            | LAN        | СОМ | VGA | PS/2 | USB | MiniSAS | USB | SATA                             | SAS /SATA<br>interface | Conn.    |
| RIO-3315-A1E                      | 2          | 1   | 2   | 1    | 2   | 1       | 2   | 2                                | 4                      | J3,J4,J5 |
| RIO-3315-B1E                      | 3          | 2   | 2   | 1    | 2   | -       | 2   | 2                                | -                      | J3,J4,J5 |
| RIO-3315-C1E                      | 4          | 1   | 2   | 1    | 2   | -       | 2   | 2                                | -                      | J3,J4,J5 |

### **1.2.14 Mechanical and Environmental Specifications**

- Operating temperature: 0 ~ 60° C (32 ~ 140° F)
  - Note!

The operating temperature range of the MIC-3395 depends on the installed processor and the airflow through the chassis.

- Storage Temperature: -40 ~ 85° C (-40 ~ 185° F)
- Humidity: 95% @ 40° C (non-condensing)
- Humidity (Non-operating): 95% @ 60° C (non-condensing)
- **Vibration:** 5 ~ 100Hz, 1.06 Grms with CFast
- Vibration (Non-operating): 15 ~ 500Hz, 2 Grms
- Shock: 20 G (without on-board 2.5" SATA HDD)
- Shock (Non-operating): 50 G
- Altitude: 4,000 m above sea level
- Board size: 233.35 x 160 mm (6U size), 1-slot (4 TE) wide
- **Weight:** 0.8 kg (1.76 lb)

### **1.2.15 Compact Mechanical Design**

The MIC-3395 has a specially designed CPU heatsink to enable fanless operation. However, forced air cooling in the chassis is needed for operational stability and reliability.

### 1.2.16 CompactPCI Bridge

The MIC-3395 uses a Pericom PI7C9X130D universal bridge as a gateway to an intelligent subsystem. When configured as a system controller, the bridge acts as a standard transparent PCI Express to PCI/PCI-X Bridge. As a peripheral controller it allows the local MIC-3395 processor to configure and control the onboard local subsystem independently from the CompactPCI bus host processor. The MIC-3395 local PCI subsystem is presented to the CompactPCI bus host as a single CompactPCI device. When the MIC-3395 is in drone mode, the Pericom PI7C9X130D is electri-

cally isolated from the CompactPCI bus. The MIC-3395 receives power from the backplane, supports rear I/O. The Pericom PI7C9X130D PCI bridge offers the following features:

- PCI Interface
  - Full compliance with the PCI Local Bus Specification, Revision 3.0
  - Supports 3.3V PCI signaling with 5V I/O tolerance
- Support transparent mode of operations.
- Support forward bridging
- 64-bit, 66MHz asynchronous operation
- Provides two level arbitration support for 7 PCI Bus masters
- 16-bit address decode for VGA
- Usable in CompactPCI system slot

Please consult the Pericom PI7C9X130D data book for details.

### 1.2.17 I/O Connectivity

For MIC-3395, the front panel I/O is provided by two RJ-45 Gigabit Ethernet ports, one RJ-45 COM port, two USB 2.0 ports, one VGA connector, and one XMC/PMC knockout.

Its onboard I/O consists of one SATA channel can be connected to a daughter board for 2.5" SATA HDD and a CFast slot. Rear I/O connectivity is available via the following CompactPCI connectors:

- J3: two Gigabit Ethernet links to the backplane for PICMG 2.16 packet switch, two SATA port, one PS/2 port (for keyboard/mouse) and two USB ports on the RTM.
- J4: one Audio output and one DVI.
- J5: Two Gigabit Ethernet LAN ports, two COM ports and one DVI/VGA ports.

### **1.2.18 XMC / PMC Connectors (Extension Module)**

Additional I/O or co-processing functionality is supported by add-on PCI Express Mezzanine Cards (XMC) or PCI Mezzanine Cards (PMC).

MIC-3395 supports one XMC site via PCI Express x8 bus. The XMC slot support one x8 PCI Express gen2 and 10G SFP XMC module of MIC-3666.

MIC-3395supports one PMC connected via 64bit / 66 MHz and 32-bit / 33 MHz PCI bus interface and both 3.3 V and 5 V VIO depend on usage.

### **1.2.19 Hardware Monitor**

One Hardware Monitors (NCT6776F) is available to monitor critical hardware parameters. It is attached to the BMC to monitor CPU temperature and core voltage information.

#### 1.2.20 Super I/O

The MIC-3395 Super I/O device provides the following legacy PC devices:

- Serial port COM1 and COM2 are connected to the rear I/O module or front panel via multiplexer in the FPGA.
- The PS2 (keyboard/mouse) is routed to the rear I/O module.

#### 1.2.21 RTC and Battery

The RTC module keeps the date and time. On the MIC-3395 model the RTC circuitry is connected to battery sources (CR2032M1S8-LF, 3 V, 210 mAH).

## 1.2.22 IPMI

The MIC-3395 uses the Intelligent Platform Management Interface (IPMI) to monitor the health of an entire system. A Renesas H8S/2167 microcontroller provides BMC functionality to interface between system management software and platform hardware. The MIC-3395 implements fully-compliant IPMI 2.0 functionality and conforms to the PICMG 2.9 R1.0 specification. The IPMI firmware is based on proven technology from Avocent. Full IPMI details are covered in Chapter 3.

# **1.3 Functional Block Diagram**

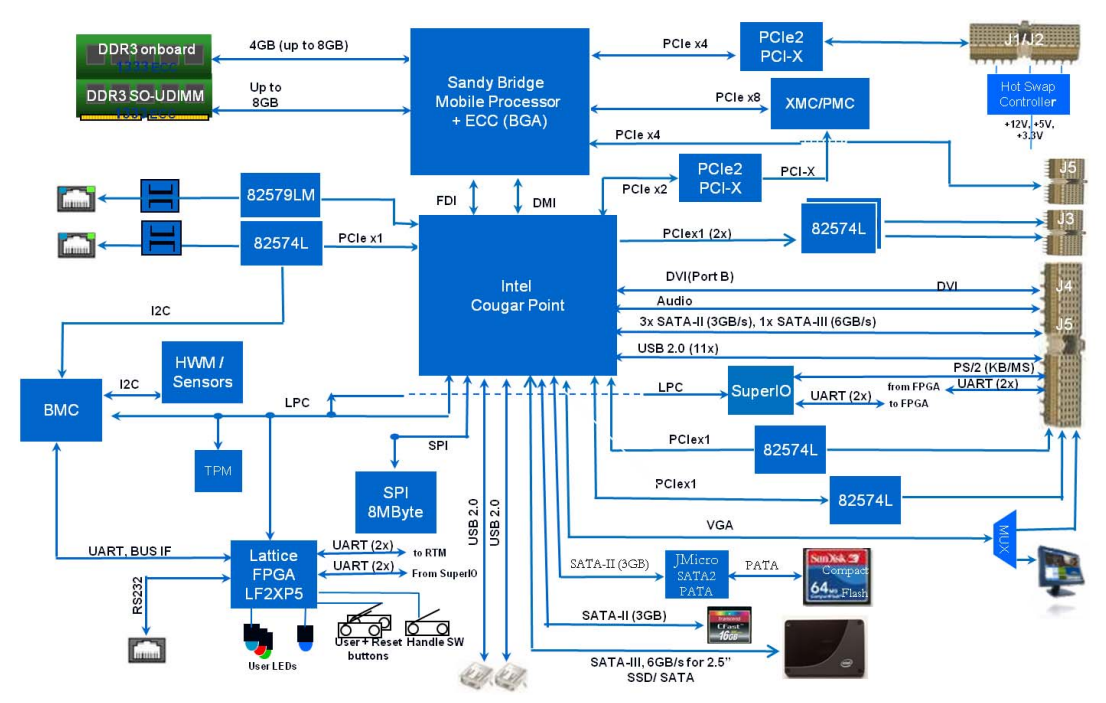

Figure 1.1 MIC-3395 Functional Block Diagram

# **1.4 Jumpers and Switches**

Table 1.4 and table 1.5 list the jumper and switch functions. Read this section carefully before changing the jumper and switch settings on your MIC-3395 board.

| Table 1.4: MIC-3395 Jumper Descriptions |                            |  |  |  |  |
|-----------------------------------------|----------------------------|--|--|--|--|
| Number                                  | Function                   |  |  |  |  |
| CN12                                    | Clear CMOS                 |  |  |  |  |
| JP11                                    | PMC VIO                    |  |  |  |  |
| JP3                                     | LCD Power for reserved TBD |  |  |  |  |

| Table 1.5: MIC-3395 Switch Descriptions |                                                                                                    |  |
|-----------------------------------------|----------------------------------------------------------------------------------------------------|--|
| Number                                  | Function                                                                                                    |  |
| SW5                                     | BMC Reset/Platform Reset                                                                                    |  |
| SW1-2                                   | BMC Firmware Programmable/Console Setting (with SW2 together)                                               |  |
| SW1-1                                   | PCI Bridge Master/Drone Mode                                                                                |  |
| SW2                                     | Front COM & RTM COM1/COM2 ports selection for BMC/SIO<br>UART, or BMC Firmware Programmable/Console Setting |  |

# 1.4.1 Clear CMOS (CN12)

This jumper is used to erase CMOS data. Follow the procedures below to clear the CMOS.

- 1. Turn off the system.
- 2. Close jumper CN12 for about 3 seconds.
- 3. Set jumper CN12 as Normal.
- 4. Turn on the system. The BIOS is reset to its default setting.

| Table 1.6: CN12 Clear RTC |        |           |  |
|---------------------------|--------|-----------|--|
|                           | Closed | Clear RTC |  |
| Default                   | Open   | Normal    |  |

### 1.4.2 PMC VIO Setting (JP11)

This jumper is used for setting the PMC IO voltage.

- 1. JP11 (1-2) for +3.3 V
- 2. JP11 (2-3) for +5 V

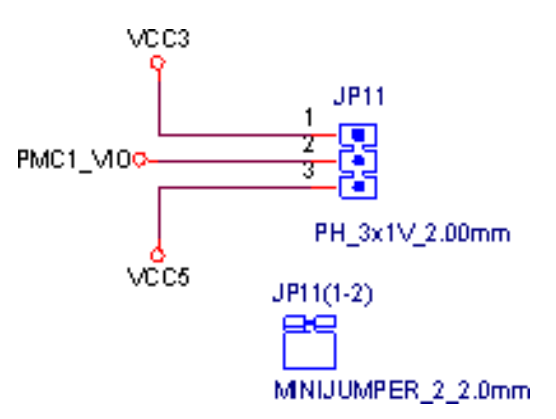

#### Figure 1.2 JP11 for PMC VIO (+3.3 V or +5 V)

### 1.4.3 LCD Power Setting (JP3)

| Table 1.7: JP3 LCD Power |         |           |  |
|--------------------------|---------|-----------|--|
|                          | Voltage | Setting   |  |
| Default                  | 3.3 V   | JP3 (2-3) |  |
|                          | 5 V     | JP3 (1-2) |  |

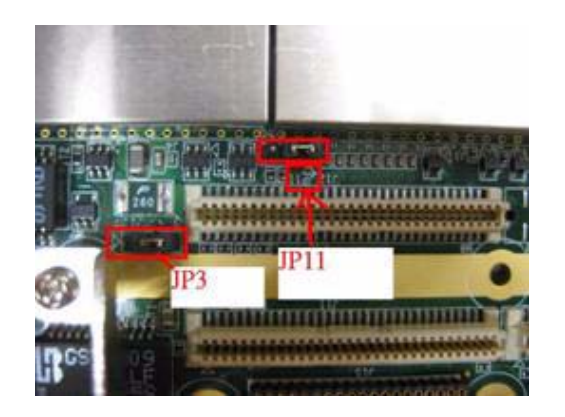

# 1.4.4 Switch Settings

| Table 1.8: SW5 BM  | IC Reset Button & Pla | atform Reset Button                             |
|--------------------|-----------------------|-------------------------------------------------|
| SW5-2 (top)        | BMC Reset             |                                                 |
| SW5-1 (bottom)     | Platform Reset        |                                                 |
| Table 1.9: SW1-2 & | & SW2-1 BMC Progra    | m or Console                                    |
| Default            | BMC Console           | SW1-2 SW2-1<br>ON<br>1 2 SW2-1<br>ON<br>1 2 3 4 |
|                    | MC Program            | SW1-2 SW2-1<br>ON<br>1 2 ON<br>1 2 3 4          |

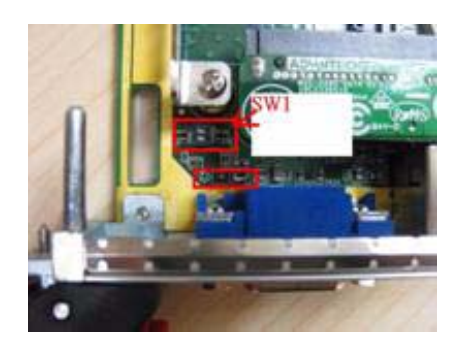

When either front panel COM, RTM COM1 or RTM COM2 is connected to the BMC, the BMC firmware can be re-programmed by setting switch 1 and switch 2 to "BMC Program" mode.

| Table 1.10: SW1-1 PCI Bridge Master/Drone Mode |             |       |
|------------------------------------------------|-------------|-------|
| Default                                        | Master Mode | SW1-1 |
|                                                | Drone Mode  | SW1-1 |

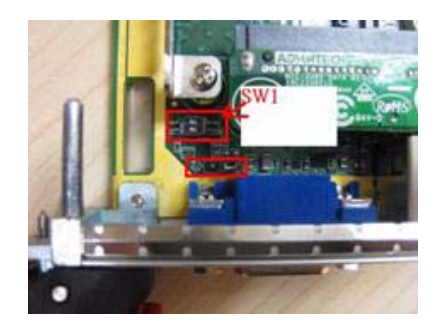

# Table 1.11: SW2 Front COM & RTM COM1/COM2 Ports Selection for BMC/SIO UART

| Default | Front COM for BMC<br>RTM COM1 for SIO COM1<br>RTM COM2 for SIO COM2 | SW2<br>ON<br>1 2 3 4 |
|---------|---------------------------------------------------------------------|----------------------|
|         | Front COM for SIO COM1<br>RTM COM1 for BMC<br>RTM COM2 for SIO COM2 | SW2<br>ON<br>1 2 3 4 |
|         | Front COM for SIO COM2<br>RTM COM1 for SIO COM1<br>RTM COM2 for BMC | SW2<br>ON<br>1 2 3 4 |

# 1.4.5 RIO-3315-A1E Switch Setting

| Table 1.12: SW4 External Mini-SAS Port/Internal SAS Interface |                                                                                         |                         |
|---------------------------------------------------------------|-----------------------------------------------------------------------------------------|-------------------------|
| Default                                                       | External Mini-SAS 4x Port                                                               | 1 0 0<br>2 0 N<br>3 0 4 |
|                                                               | Internal SATA ports<br>1 (SAS Port0)<br>2 (SAS Port1)<br>3 (SAS Port2)<br>4 (SAS Port3) |                         |

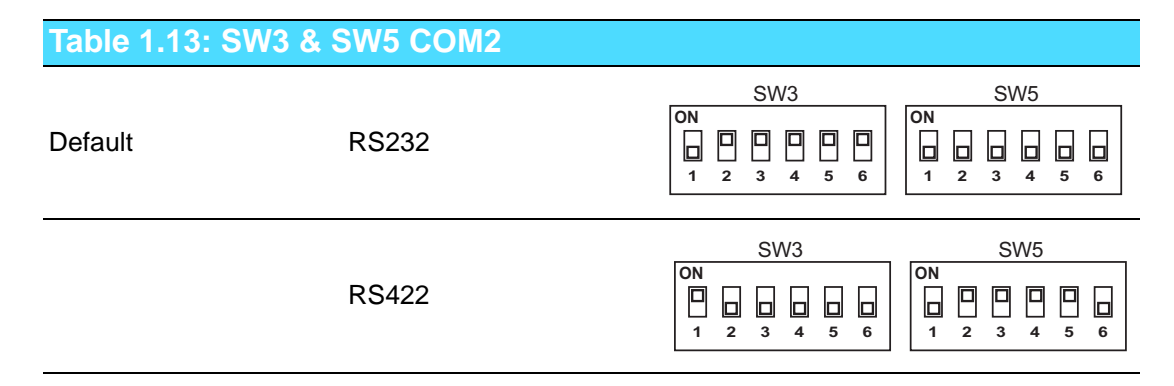

| Table 1.13: SW3 & SW5 COM2 |                          |                          |
|----------------------------|--------------------------|--------------------------|
| RS485                      | SW3<br>ON<br>1 2 3 4 5 6 | SW5<br>ON<br>1 2 3 4 5 6 |

This switch is only available for the RIO-3315-A1E (supports SAS function) model.

# **1.5 Connector Definitions**

Table 1.14 lists the function of each connector and Figure 1.3 and 1.4 illustrate each connector location.

| Table 1.14: MIC-3395 Connector Descriptions |                         |  |
|---------------------------------------------|-------------------------|--|
| Number                                      | Function                |  |
| CNSATA1                                     | SATA HDD daughter board |  |
| J15                                         | XMC                     |  |
| CNDIMM                                      | SODIMM socket           |  |
| J1/J2                                       | Primary CompactPCI bus  |  |
| J3/J4/J5                                    | Rear I/O transition     |  |

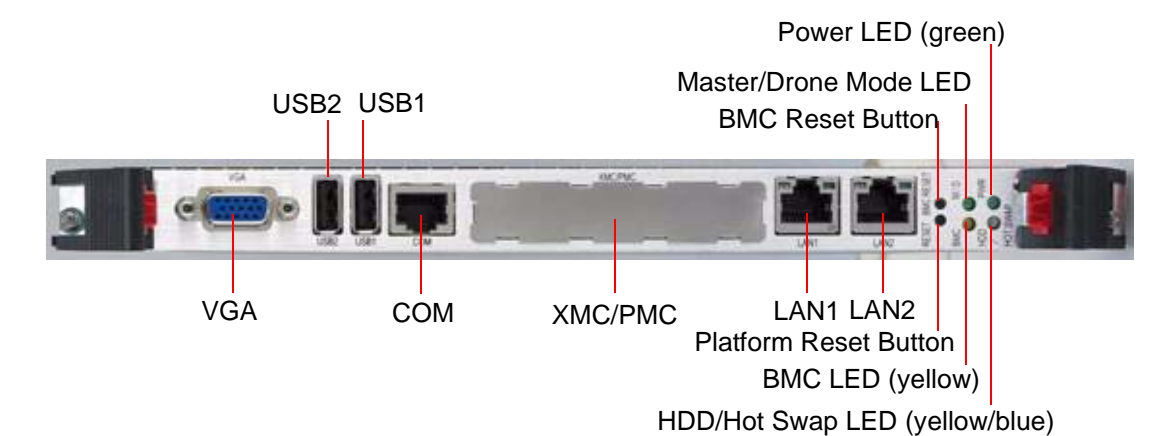

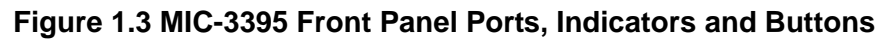

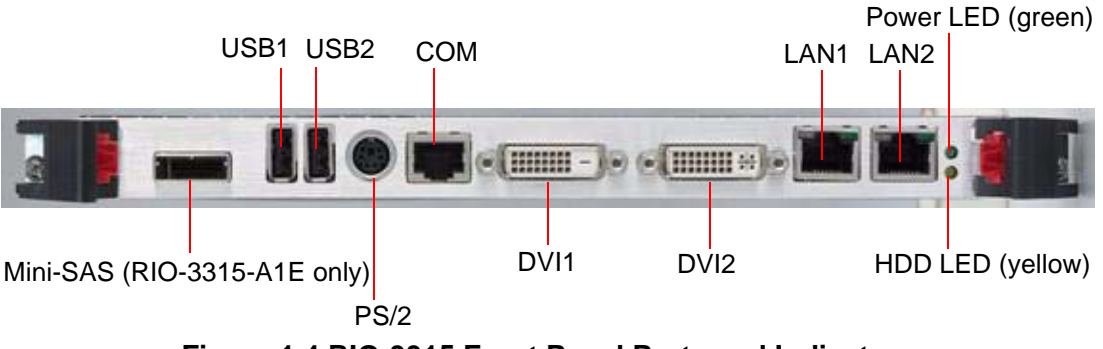

Figure 1.4 RIO-3315 Front Panel Ports and Indicators

## 1.5.1 USB Connectors

The MIC-3395 provides up to fourteen Universal Serial Bus (USB) 2.0 channels. Two USB ports, CNUSB1 and CNUSB2, are on the front panel. One is routed to an onboard USB flash disk. Eleven other USB channels are routed to rear I/O via the J3/J5 connector. Two on the panels, the other two are on-board connectors. However, RIO-3315-A1E supports two on-board USB ports. The USB interface provides complete plug and play, hot attach/detach for up to 127 external devices. The MIC-3395 USB interface complies with USB specification R2.0 and is fuse protected (5 V @ 1.1 A). The USB interface can be disabled in the system BIOS setup. The USB controller default is set to "Enabled".

### 1.5.2 Serial Ports

The MIC-3395 provides one serial port and the RIO-3315 provides two serial ports. They are available as RS-232 interfaces via RJ-45 connectors on the front panel. An RJ-45 to DB-9 adaptor cable is provided in the MIC-3395 accessories to facilitate connectivity to external console or modem devices. The BIOS Advanced Setup program covered in Chapter 2 provides a user interface for features such as enabling or disabling the ports and setting the port address. Many serial devices implement the RS-232 standard in different ways. If you have problems with a serial device, be sure to check pin assignments on Table 1.11 for the connectors. The IRQ and address range for these ports are fixed. However, if you wish to disable the port or change these parameters later, you can do this in the system BIOS setup.

# **1.5.3 Ethernet Configuration**

The MIC-3395 is equipped with two high performance, PCI-Express based, network interface controllers which provide fully compliant IEEE802.3 10/100/1000 Base-TX Ethernet interfaces; QM67 built-in PHY chip which also provides 10/100/1000Base-TX Ethernet interface. Users can choose the LAN1 and LAN2 either via the front panel RJ-45 connectors or the LAN1 and LAN2 on the rear I/O module. Furthermore, the MIC-3395 supports the PICMG 2.16 Packet Switching Backplane Specification via the J3 connector.

# **1.5.4 SATA Daughter Board Connector (CN7 and Extension Module)**

The MIC-3395 provides one SATA interface; a daughter board with SATA HDD socket is attached to connector CN7 for optional HDD. If required, and by request, an additional SATA interface may be connected to XTM.

## 1.5.5 System Rest and BMC Reset Button

The MIC-3395 provides a system reset button located on the front panel. The system reset button resets all payload and application-related circuitry. It does not reset the system management (IPMI) related circuitry. A separate BMC reset button on the front panel is provided for the BMC and related hardware.

## 1.5.6 Mini-SAS Connector (Rear I/O)

The RIO-3315-A1E provides one SAS interface integrates with a 3.0 Gbit/s SAS/ SATA controller that is compliant with the Fusion-MPT (Message Passing Technology) architecture, provides an eight-lane PCI Express interface, and supports integrated RAID technology. The controller is routed to a x4 mini-SAS connector on the front panel for a mini-SAS (SFF8088) cable when connecting externally; or to four on-board SATA Gen. 2 ports by adjusting SW1 switch setting. Figure 1.5, 1.6 and 1.7 describe SAS configurations.

Blades, RTMs and drives must be installed in the same chassis

- Two drives are shared by two blades when executing RAID 1
- Use 2 pcs 1:2 cable for internal connectors (1x SFF8482, 2x SATA, 1x Power)

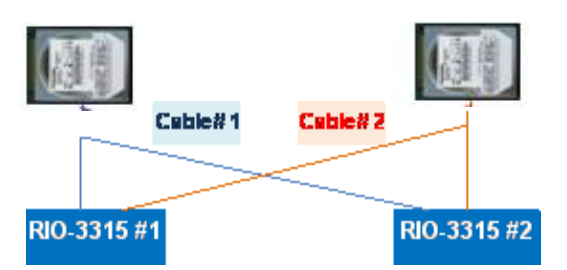

Figure 1.5 SAS Configuration Scenario 1 - Shared Drives

- Connect to external RAID array
- Ipc mini-SAS cable for external connector (2x SFF8088)

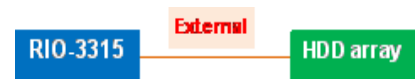

Figure 1.6 SAS Configuration Scenario 2 - External Drive Array

- RIO-3315 connects to one drive per port
- 1pc 1:1 cable for internal connector per drive (1x SFF8482, 1x SATA, 1x Power)

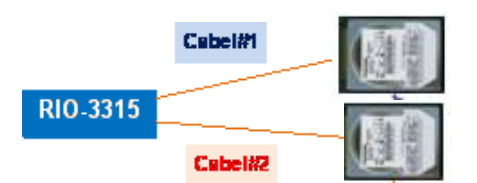

Figure 1.7 SAS Configuration Scenario 3 - Individual Drives

# **1.6 Safety Precautions**

Follow these simple precautions to protect yourself from harm and the products from damage.

- To avoid electric shock, always disconnect the power from your CompactPCI chassis before you work on it. Don't touch any components on the CPU board or other boards while the CompactPCI chassis is powered.
- Disconnect power before making any configuration changes. The sudden rush of power as you connect a jumper or install a board may damage sensitive electronic components.
- Always ground yourself to remove any static charge before you touch your CPU board. Be particularly careful not to touch the chip connectors.
- Modern integrated electronic devices, especially CPUs and memory chips, are extremely sensitive to static electric discharges and fields. Keep the board in its antistatic packaging when it is not installed in the chassis, and place it on a static dissipative mat when you are working with it. Wear a grounding wrist strap for continuous protection.

# 1.7 Installation Steps

The MIC-3395 contains electrostatically sensitive devices. Please discharge your body and clothing before touching the assembly. Do not touch components or connector pins. We recommend that you perform assembly at an anti-static workbench.

### 1.7.1 HDD Installation Steps

The MIC-3395 supports 2.5" SATA hard disk drive. The SATA HDD daughter board is not assembled on the MIC-3395. The following steps illustrate the installation of the SATA HDD.

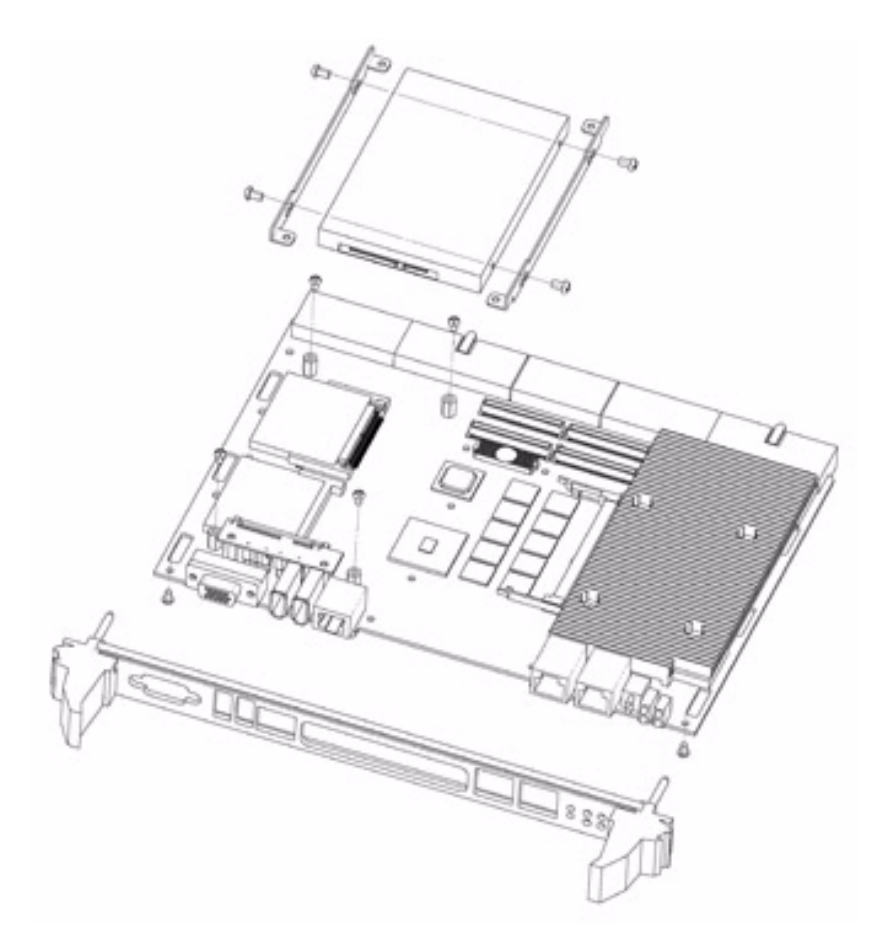

Figure 1.8 Complete Assembly of MIC-3395 with SATA HDD

1. Align the HDD bracket on the side of HDD and fasten 4pcs M2.5 screw on the bracket.

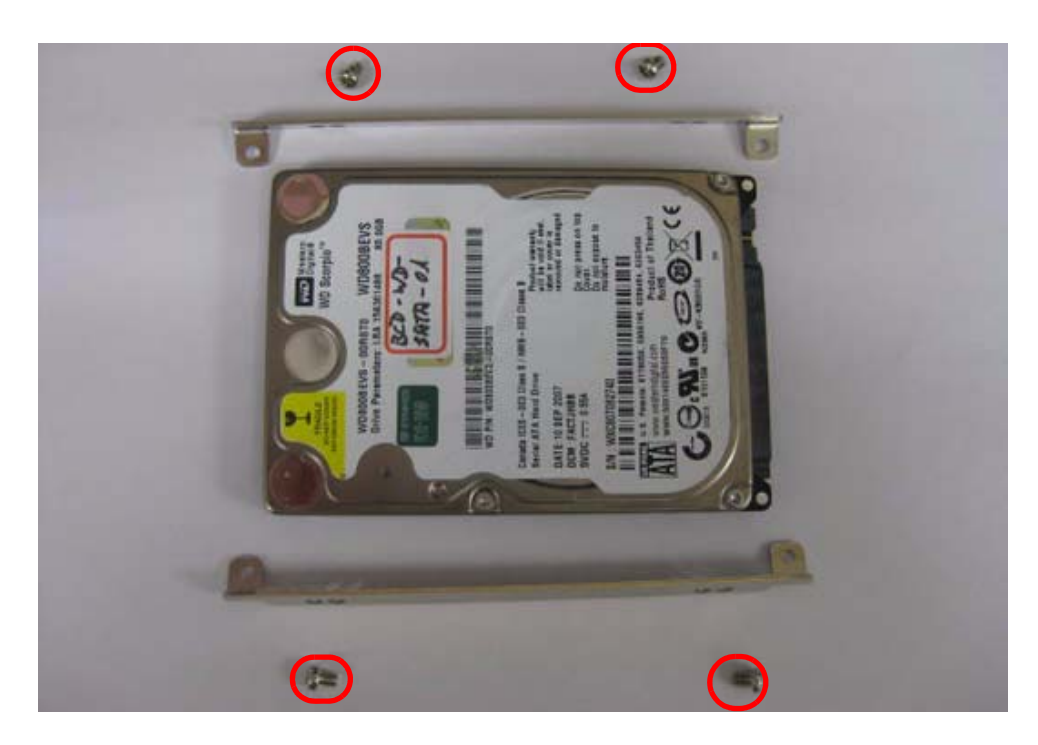

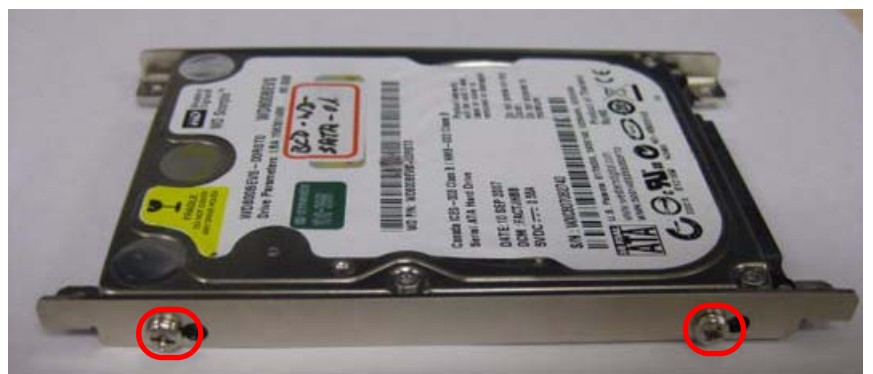

Figure 1.9 Fasten Screws on the SATA HDD Bracket

2. Put the SATA HDD with bracket on the post and insert SATA HDD into SATA connector.

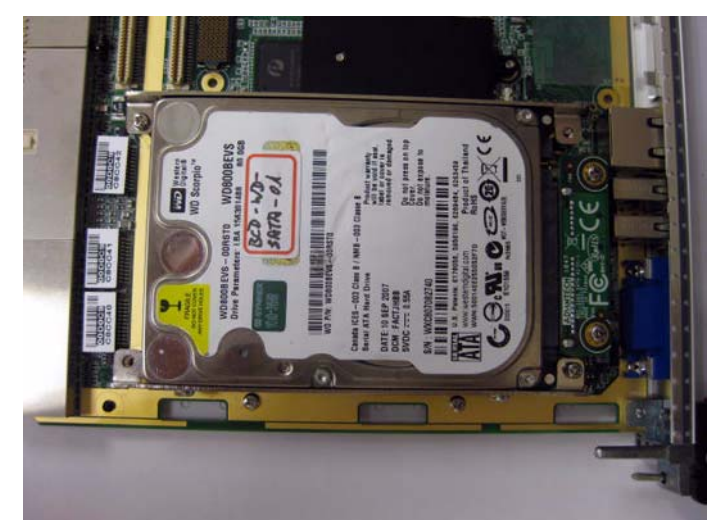

Figure 1.10 Insert SATA HDD into SATA Connector

# **1.8 Battery Replacement**

The Battery model number is CR2032M1S8-LF, a 3 V, 210 mAh battery. Replacement batteries may be purchased from Advantech. When ordering the battery, please contact with your local salesperson to check availability.

1750129010 - BATTERY 3V/210 mAh with WIRE ASS'Y CR2032M1S8-LF.

# **1.9 Software Support**

Windows 7, Windows XP, Windows 2000, Windows 2003 and Red Hat Enterprise Linux have been fully tested on the MIC-3395. Please contact your local sales representative for details on support for other operating systems.

MIC-3395 User Manual

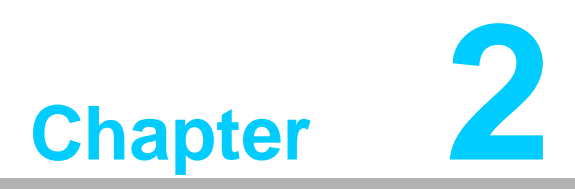

# **AMI BIOS Setup**

This chapter describes how to configure the AMI BIOS.

# 2.1 Introduction

The AMI BIOS has been customized and integrated into zillions of industrial and embedded motherboards for over a decade. This section describes the BIOS which has been specifically adapted to the MIC-3395. With the AMI BIOS Setup program, you can modify BIOS settings and control the special features of the MIC-3395. The Setup program uses a number of menus for making changes and turning the special features on or off. This chapter describes the basic navigation of the MIC-3395 setup screens.

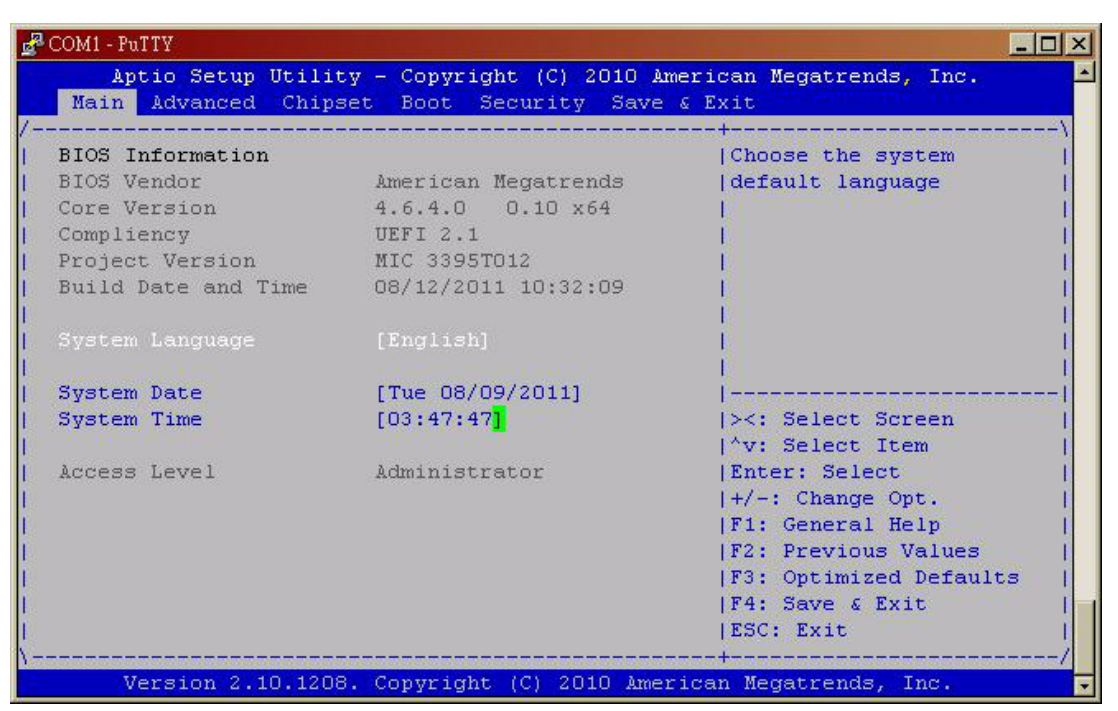

Figure 2.1 Setup Program Initial Screen

# 2.2 BIOS Setup

The MIC-3395 Series system has AMI BIOS built in, with a CMOS SETUP utility that allows users to configure required settings or to activate certain system features.

The CMOS SETUP saves the configuration in the CMOS RAM of the motherboard. When the power is turned off, the battery on the board supplies the necessary power to preserve the CMOS RAM.

When the power is turned on, press the <Del> button during the BIOS POST (Power - On Self Test) to access the CMOS SETUP screen.

| Control Keys                                      |                                                                                                    |
|---------------------------------------------------|----------------------------------------------------------------------------------------------------|
| $<\uparrow><\downarrow><\leftarrow><\rightarrow>$ | Move to select item                                                                                     |
| <enter></enter>                                   | Select Item                                                                                             |
| <esc></esc>                                       | Main Menu - Quit and not save changes into CMOS<br>Sub Menu - Exit current page and return to Main Menu |
| <page +="" up=""></page>                          | Increase the numeric value or make changes                                                              |
| <page -="" down=""></page>                        | Decrease the numeric value or make changes                                                              |
| <f1></f1>                                         | General help, for Setup Sub Menu                                                                        |
| <f2></f2>                                         | Item Help                                                                                               |
| <f5></f5>                                         | Load Previous Values                                                                                    |

| <f7></f7>   | Load Setup Defaults   |
|-------------|-----------------------|
| <f10></f10> | Save all CMOS changes |

# 2.3 Entering Setup

Turn on the computer, and there should be a POST (Power-On Self Test) screen that shows the BIOS supporting the CPU. If there is no number assigned to the patch code, please contact an Advantech application engineer to obtain an up-to-date patch code file. This will ensure that the CPU's system status is valid. After ensuring that you have a number assigned to the patch code, press <DEL> and you will immediately be allowed to enter Setup.

### 2.3.1 Main Setup

When you first enter the BIOS Setup Utility, you will enter the Main setup screen. You can always return to the Main setup screen by selecting the Main tab. Two main setup options are described in this section. The main BIOS setup screen is shown below.

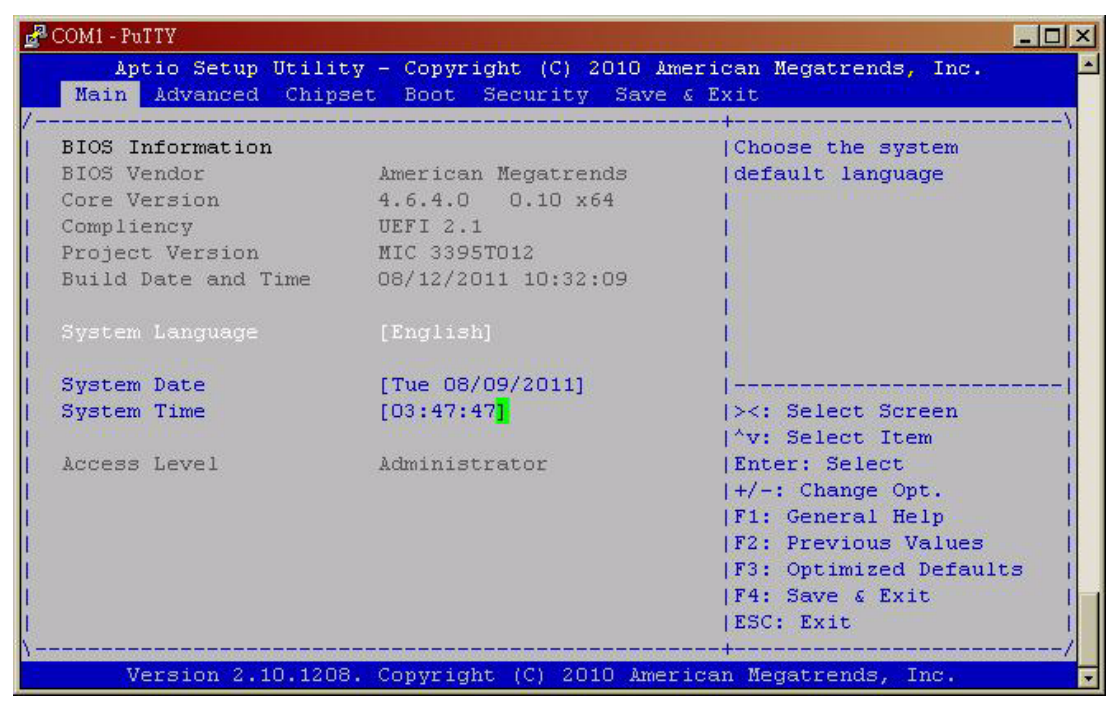

Figure 2.2 Main Setup Screen

The main BIOS setup menu screen has two main frames. The left frame displays all the options that can be configured. "Grayed-out" options cannot be configured whilst options in blue can. The right frame displays the key legend. Above the key legend is an area reserved for a text message. When an option is selected in the left frame, it is highlighted in white. Often a text message will accompany it.

### 2.3.1.1 System Time/System Date

Use this option to change the system time and date. Highlight System Time or System Date using the <Arrow> keys. Enter new values through the keyboard. Press the <Tab> key or the <Arrow> keys to move between fields. The date must be entered in MM/DD/YY format. The time is entered in HH:MM:SS format.

# 2.3.2 Advanced BIOS Features Setup

Select the Advanced tab from the MIC-3395 setup screen to enter the Advanced BIOS Setup screen. You can select any of the items in the left frame of the screen, such as CPU Configuration, to go to the sub menu for that item. You can display an Advanced BIOS Setup option by highlighting it using the <Arrow> keys. All Advanced BIOS Setup options are described in this section. The Advanced BIOS Setup screen is shown below. The sub menus are described on the following pages.

| g <sup>2</sup> COM1 - PuTTY                                                                                                    |                                                                                                    |
|----------------------------------------------------------------------------------------------------|----------------------------------------------------------------------------------------------------|
| Aptio Setup Utility - Copyright (C) 2010<br>Main Advanced Chipset Boot Security Sav                                                                                                    | American Megatrends, Inc.                                                                                                    |
| <pre>/</pre>                                                                                                    | <pre>^  Enable or Disable Boot   * Option for Legacy   * Network Devices. *  *  *  *  *  *  *  *  *  *  * </pre>                                                                              |
| <pre>&gt; Thermal Configuration &gt; Intel TXT(LT) Configuation &gt; PCH-FW Configuration &gt; Intel Anti-Theft Technology Configuration &gt; AMT Configuration &gt; USB Configuration &gt; Super IO Configuration &gt; H/W Monitor &gt; Serial Port Console Redirection</pre> | <pre>* &gt;&lt;: Select Screen * ^v: Select Item * Enter: Select * +/-: Change Opt. * F1: General Help + F2: Previous Values + F3: Optimized Defaults + F4: Save &amp; Exit v ESC: Exit</pre> |
| Version 2.10.1208. Copyright (C) 2010 Am                                                                                                    | erican Megatrends, Inc. 🔽                                                                                                    |

Figure 2.3 Advanced BIOS Features Setup Screen

### 2.3.2.1 PCI Subsystem Setting

| COM1-PuTTY<br>Aptio Setup Utilit<br>Advanced | y - Copyright (C) 2010 & | merican Megatrends, Inc.                                                                                                    |
|----------------------------------------------|--------------------------|----------------------------------------------------------------------------------------------------|
| PCI Bus Driver Versio                        | ♥ 2.03.00                | ^ In case of multiple                                                                                                    |
| PCI ROM Priority                             | [Eri compatible Ron]     | * (Option ROMS (Legacy and<br>* (FFT Compatible)                                                                                                    |
| PCI Common Settings Se                       | ttings                   | * specifies what PCI                                                                                                    |
| PCI Latency Timer                            | [32 PCI Bus Clocks]      | * Option ROM to launch.                                                                                                    |
| VGA Palette Snoop                            | [Disabled]               | ** A state of the state of the state of t |
| PERR# Generation                             | [Disabled]               | *1                                                                                                    |
| SERR# Generation                             | [Disabled]               | *1                                                                                                    |
|                                              |                          | *1                                                                                                    |
| PCI Express Device Set                       | tings                    | *                                                                                                    |
| Relaxed Ordering                             | [Disabled]               | * ><: Select Screen                                                                                                    |
| Extended Tag                                 | [Disabled]               | * ^v: Select Item                                                                                                    |
| No Snoop                                     | [Enabled]                | * Enter: Select                                                                                                    |
| Maximum Payload                              | [Auto]                   | * +/-: Change Opt.                                                                                                    |
| Maximum Read Request                         | [Auto]                   | * F1: General Help                                                                                                    |
|                                              |                          | * F2: Previous Values                                                                                                    |
| PCI Express Link Setti:                      | ngs                      | * F3: Optimized Defaults                                                                                                    |
| ASPM Support                                 | [Disabled]               | + F4: Save & Exit                                                                                                    |
| WARNING: Enabling ASPM                       | may cause some           | v ESC: Exit                                                                                                    |
|                                              |                          | +                                                                                                    |
| Version 2.10.1208                            | . Copyright (C) 2010 Ame | rican Megatrends, Inc.                                                                                                    |

| Aptio Setup Utilit<br>Advanced        | y - Copyright (C) 2010 A | merican Megatrends, Inc.                |
|---------------------------------------|--------------------------|-----------------------------------------|
|                                       |                          |                                         |
|                                       |                          | <pre>^   If ENABLED allows</pre>        |
| CI Common Settings Se                 | ttings                   | + generation of Extended                |
| CI Latency Timer                      | [32 PCI Bus Clocks]      | * Synchronization                       |
| GA Palette Snoop                      | [Disabled]               | * patterns.                             |
| ERR# Generation                       | [Disabled]               | *1.000000000000000000000000000000000000 |
| ERR# Generation                       | [Disabled]               | *1                                      |
|                                       |                          | *1                                      |
| CI Express Device Set                 | tings and the second     | *1                                      |
| elaxed Ordering                       | [Disabled]               | *1                                      |
| xtended Tag                           | [Disabled]               | *                                       |
| lo Snoop                              | [Enabled]                | * ><: Select Screen                     |
| laximum Payload                       | [Auto]                   | * ^v: Select Item                       |
| laximum Read Request                  | [Auto]                   | * Enter: Select                         |
| A Second son second second            |                          | * +/-: Change Opt.                      |
| CI Express Link Setti                 | ngs                      | * F1: General Help                      |
| SPM Support                           | [Disabled]               | * F2: Previous Values                   |
| WARNING: Enabling ASPM may cause some |                          | * F3: Optimized Defaults                |
| PCI-E devices to fail                 |                          | * F4: Save & Exit                       |
|                                       | [Disabled]               | v ESC: Exit                             |

Figure 2.4 PCI Setting

### PCI ROM Priority

In case of multiple option ROMs (Legacy and EFI Compatible), specifies what PCI option ROM to launch.

### Extended Synch

"Enabled" allows generation of extended synchronization patterns.

### 2.3.2.2 ACPI Setting

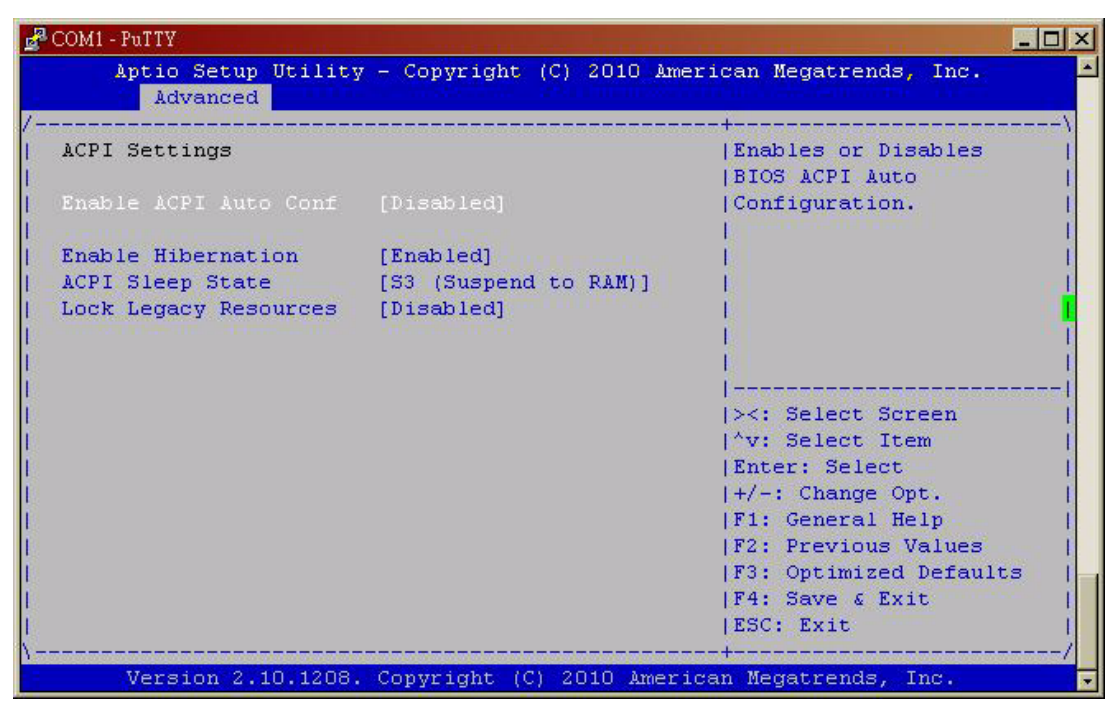

Figure 2.5 ACPI Settings

### Enable ACPI Auto Configuration

Enable or disable BIOS ACPI auto configuration.

#### Make System with Fixed Time

#### Power On by Modem

This allows the system to be awakened from an ACPI sleep state by a wake-up signal from a modem, which supports wake-up function.

### 2.3.2.3 CPU Configuration

| Aptio Setup Utilit<br>Advanced | y - Copyright (C) 2010 | American Megatrends, Inc. |
|--------------------------------|------------------------|---------------------------|
| CPH Configuration              |                        | ^lEnabled for Windows XP  |
|                                |                        | * and Linux (OS optimized |
| Intel(R) Core(TM) i5-2         | 515E CPU 0 2.50GHz     | * for Hyper-Threading     |
| Processor Stepping             | 206a7                  | *   Technology) and       |
| Microcode Revision             | 12                     | * Disabled for other OS   |
| Max Processor Speed            | 2500 MHz               | *  (OS not optimized for  |
| Min Processor Speed            | 800 MHz                | * Hyper-Threading         |
| Processor Speed                | 800 MHz                | * Technology). When       |
| Processor Cores                | 2                      | * Disabled only one       |
| Intel HT Technology            | Supported              | *                         |
| ENT64                          | Supported              | * ><: Select Screen       |
|                                |                        | * ^v: Select Item         |
|                                | [Enabled]              | * Enter: Select           |
| Active Processor Core          | [A11]                  | * +/-: Change Opt.        |
| Limit CPUID Maximum            | [Disabled]             | * F1: General Help        |
| Execute Disable Bit            | [Enabled]              | + F2: Previous Values     |
| Hardware Prefetcher            | [Enabled]              | + F3: Optimized Defaults  |
| Adjacent Cache Line P          | [Enabled]              | + F4: Save & Exit         |
| Intel Virtualization           | [Disabled]             | v ESC: Exit               |

| Aptio Setup Utility<br>Advanced | - Copyright (C) 2010 | American Megatrends, Inc. |
|---------------------------------|----------------------|---------------------------|
|                                 |                      | +                         |
| Processor Speed                 | 800 MHz              | * Short duration power    |
| Processor Cores                 | 2                    | + limit in Watts          |
| Intel HT Technology             | Supported            | +                         |
| SMT64                           | Supported            | +1                        |
|                                 |                      | +                         |
| Hyper-threading                 | [Enabled]            | +                         |
| Active Processor Core           | [A11]                | *1                        |
| Limit CPUID Maximum             | [Disabled]           | *1                        |
| Execute Disable Bit             | [Enabled]            | *                         |
| Hardware Prefetcher             | [Enabled]            | *                         |
| Adjacent Cache Line P           | [Enabled]            | * ><: Select Screen       |
| Intel Virtualization            | [Disabled]           | * ^v: Select Item         |
| Local x2APIC                    | [Disabled]           | * Enter: Select           |
| Factory long duration           | 35 Watts             | * +/-: Change Opt.        |
| Long duration power 1           | 0                    | * F1: General Help        |
| Factory long duration           | 1000 ms              | * F2: Previous Values     |
| Long duration maintai           | 0                    | * F3: Optimized Defaults  |
| Recommended short dur           | 1.25 * Long Duration | * F4: Save & Exit         |
|                                 |                      | V ESC: Exit               |
|                                 |                      |                           |

Figure 2.6 CPU Configuration

#### Hyper-Treading

This item allows you to enable or disable Intel Hyper Threading technology.

#### Active Processor Core

It allows you to choose the number of CPU cores to activate in each processor package.

#### Limit CPUID Maximum

This item allows you to limit CPUID maximum value.

#### Execute Disable Bit

This item allows you to enable or disable the No-Execution page protection technology.

#### Hardware Prefetcher

The processor fetches data and instructions from the memory into the cache are likely to be required in the near future. This reduces the latency associated with memory reads.

#### Adjacent Cache Line Prefetcher

This item allows users to enable or disable the adjacent cache line prefetcher feature.

#### Intel Virtualization Tech

Intel Virtualization Technology (Intel VT) is a set of hardware enhancements to Intel server and client platforms that provide software-based virtualization solutions.

Intel VT allows a platform to run multiple operating systems and applications in independent partitions, allowing one computer system can function as multiple virtual systems.

#### 2.3.2.4 SATA Configuration

| 🛃 COM1 - PuTTY                                                                                                |                                                 |                                                                                                    |
|----------------------------------------------------------------------------------------------------|-------------------------------------------------|----------------------------------------------------------------------------------------------------|
| Aptio Setup Utility<br>Advanced                                                                               | - Copyright (C)                                 | 2010 American Megatrends, Inc.                                                                                |
| SATA Controller(s)<br>  SATA Mode Selection<br>  SATA Test Mode<br> <br>  Serial ATA Port 0                   | [Enabled]<br>[IDE]<br>[Disabled]<br>Empty       | Enable or disable SATA  <br> Device.<br> <br> <br> <br>                                                       |
| Software Preserve<br>  Serial ATA Port 1<br>  Software Preserve<br>  Serial ATA Port 2<br>  Software Preserve | Unknown<br>Empty<br>Unknown<br>Empty<br>Unknown |                                                                                                    |
| Serial ATA Port 3<br>  Software Preserve<br>  Serial ATA Port 4<br>  Software Preserve                        | Empty<br>Unknown<br>Empty<br>Unknown            | <pre> &gt;&lt;: Select Screen    ^v: Select Item    Enter: Select    +/-: Change Opt.  </pre>                 |
| Serial ATA Port 5<br>  Software Preserve<br> <br> <br>                                                        | Empty<br>Unknown                                | F1: General Help  <br> F2: Previous Values  <br> F3: Optimized Defaults  <br> F4: Save & Exit  <br> ESC: Exit |
| Version 2.10.1208.                                                                                            | Copyright (C) 20                                | )10 American Megatrends, Inc. 🔽                                                                               |

Figure 2.7 SATA Configuration

#### SATA Controller

This item appears only by setting SATA mode to "IDE Mode".

[Disabled]
 Disable SATA function.

#### SATA mode

This can be configured as IDE or AHCI mode.

#### Disable

Disable the SATA function.

#### IDE mode

Set to [IDE mode] when you want to use the serial ATA hard disk drives as Parallel ATA physical storage devices.

#### ACHI mode

Set to [AHCI mode] when you want the SATA hard disk drives to use the AHCI (Advanced Host Controller Interface). The AHCI allows the onboard storage driver to enable advanced serial ATA features that increase storage performance on random workloads by allowing the drive to internally optimize the order of commands.

### 2.3.2.5 Intel TXT Configuration

| 🛃 COM1 - PuTTY                                                                                                    |                                                                                                    |
|----------------------------------------------------------------------------------------------------|----------------------------------------------------------------------------------------------------|
| Aptio Setup Utility - Copyright (C) 2010 Amer<br>Advanced                                                                                                    | rican Megatrends, Inc.                                                                                                    |
| Intel Trusted Execution Technology<br>Configuration<br>Intel TXT support only can be enabled/disabled<br>enabled. And must enables the VT support prior<br>to TXT.<br>Secure Mode Extensons [Enabled]<br>Intel TXT(LT) Support [Disabled] | <pre>&gt;&lt;: Select Screen<br/>&gt;&lt;: Select Item<br/>'v: Select Item<br/>Enter: Select<br/>+/-: Change Opt.<br/>F1: General Help<br/>F2: Previous Values<br/>F3: Optimized Defaults<br/>F4: Save &amp; Exit<br/>ESC: Exit</pre> |
| Version 2.10.1208. Copyright (C) 2010 Americ                                                                                                    | can Megatrends, Inc. 🔽                                                                                                    |

Figure 2.8 Intel TXT Configuration

#### Secure Mode Extension (SMX)

#### Intel TXT Configuration

This item allows to enabling or disabling Intel Trusted Execution Technology.

### 2.3.2.6 USB Configuration

| COM1-PuTTY<br>Aptio Setup Utility<br>Advanced  | 7 - Copyright (C) 2010                                                                                                    | American Megatrends, Inc.                                                |
|------------------------------------------------|----------------------------------------------------------------------------------------------------|--------------------------------------------------------------------------|
| USB Configuration<br>USB Devices:              |                                                                                                    | Enables Legacy USB<br> support. AUTO option<br> disables legacy support  |
| 1 Keyboard, 2 Huk                              | 18                                                                                                    | if no USB devices are<br>  connected. DISABLE                            |
| Legacy USB Support<br>EHCI Hand-off            | [Enabled]<br>[Disabled]                                                                                                    | option will keep USB<br> devices available only<br> for FEL employetions |
| USB hardware delays a                          | [20, coc]                                                                                                    |                                                                          |
| Device reset time-out<br>Device nower-up delay | [20 sec]<br>[20 sec]                                                                                                    | ><: Select Screen                                                        |
| Device power-up delay                          | And the second second sec | Enter: Select<br> +/-: Change Opt.                                       |
|                                                |                                                                                                    | F1: General Help<br> F2: Previous Values                                 |
|                                                |                                                                                                    | F3: Optimized Defaults<br> F4: Save & Exit                               |
|                                                |                                                                                                    | ESC: Exit                                                                |
| Version 2.10.1208.                             | Copyright (C) 2010 A                                                                                                    | merican Megatrends, Inc.                                                 |

Figure 2.9 USB Configuration

- Legacy USB Support
   Enables support for legacy USB. Auto option disables legacy support if no USB devices are connected.
- EHCI Hand-off This is a workaround item for any OS without EHCI hand-off support.
- Device Reset time-out
   USB mass storage device start unit command time out.

#### Mass Storage Devices

Shows the USB mass storage devices' detailed information.

#### 2.3.2.7 Super IO Configuration

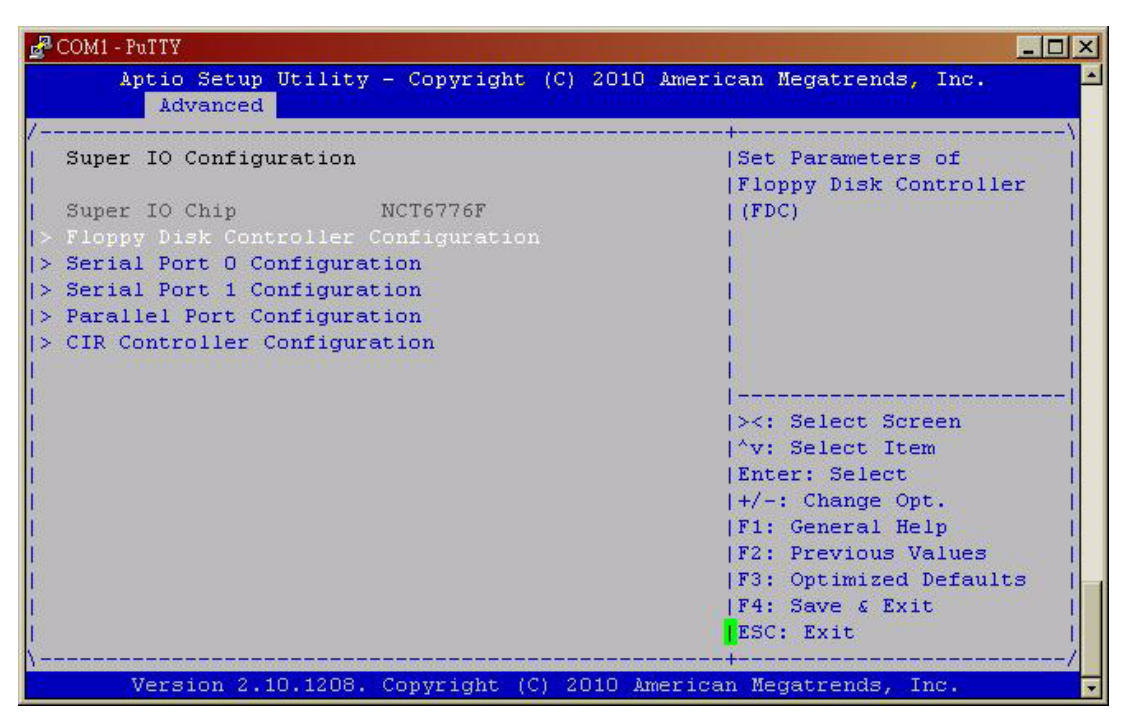

Figure 2.10 Super IO Configuration

#### Serial Port 1/2 Configuration

For serial port 1/2, IRQ/IO mode resource configuration, users can choose IRQ, IO and MODE.

| Aptio Setup Uti<br>Advanced | lity - Copyright (C) 2010 | American Megatrends, Inc.               |
|-----------------------------|---------------------------|-----------------------------------------|
| erial Port O Confi          | guration                  | Enable or Disable<br> Serial Port (COM) |
|                             | [Enabled]                 | Restauras as Alexandra II.              |
| evice Settings              | IO=3F8h; IRQ=4;           | i.                                      |
| Thenes Cottings             | E Autol                   |                                         |
| hange seconds               | [Auco]                    |                                         |
|                             |                           |                                         |
|                             |                           |                                         |
|                             |                           | La Colort Caroon                        |
|                             |                           | Av. Select Item                         |
|                             |                           | Fater: Select                           |
|                             |                           | 1+/-: Change Ont.                       |
|                             |                           | F1: General Help                        |
|                             |                           | F2: Previous Values                     |
|                             |                           | F3: Optimized Defaults                  |
|                             |                           | F4: Save & Exit                         |
|                             |                           | IFSC . Exit                             |
| COM1 - PuTTY              |                                 | >                                                                                                    |
|---------------------------|---------------------------------|----------------------------------------------------------------------------------------------------|
| Aptio Setup I<br>Advanced | Jtility - Copyright (C) 2010 Am | erican Megatrends, Inc.                                                                                          |
| Serial Port 1 Cor         | figuration                      | Enable or Disable  <br> Serial Port (COM)                                                                        |
|                           | [Enabled]                       | and the second second second second second second second second second second second second second second second |
| Device Settings           | IO=2F8h; IRQ=3;                 |                                                                                                    |
| Change Settings           | [Auto]                          |                                                                                                    |
| Device Mode               | [Standard Serial Po]            |                                                                                                    |
|                           |                                 | <br>  <br> ><: Select Screen                                                                                     |
|                           |                                 | ^v: Select Item                                                                                                  |
|                           |                                 | Enter: Select                                                                                                    |
|                           |                                 | +/-: Change Opt.                                                                                                 |
|                           |                                 | FI: General neip                                                                                                 |
|                           |                                 | F3: Optimized Defaults                                                                                           |
|                           |                                 | F4: Save & Exit                                                                                                  |
|                           |                                 | ESC: Exit                                                                                                    |
|                           |                                 | +/                                                                                                    |
| version 2.10              | .1200. copyright (c) 2010 Amer  | ican negacrenus, Inc.                                                                                            |

Figure 2.11 Serial Port 1/2 Configuration

# CIR Controller Configuration

| 🛃 COM1                                                         | - PuTTY                        |                        | ×                                      |
|----------------------------------------------------------------|--------------------------------|------------------------|----------------------------------------|
| ,                                                              | Aptio Setup Utilit<br>Advanced | y - Copyright (C) 2010 | ) American Megatrends, Inc.            |
| CIR                                                            | Controller Configu             | ration                 | Enable or Disable CIR  <br> Controller |
| CIR<br> <br> <br> <br> <br> <br> <br> <br> <br> <br> <br> <br> |                                |                        | <pre>&gt;&lt;: Select Screen  </pre>   |
| \                                                              | Version 2.10.1208              | . Copyright (C) 2010 A | American Megatrends, Inc.              |

Figure 2.12 CIR Controller Configuration

# 2.3.2.8 H/W Monitor

System temperature, CPU temperature and voltage status can be checked up on hardware health.

| COM1 - PuTTY                               |   |                |       |       |                   |                             |                |
|--------------------------------------------|---|----------------|-------|-------|-------------------|-----------------------------|----------------|
| Aptio Setup Utility<br>Advanced            | - | Copyright      | (C) : | 2010  | Americar          | n Megatrends                | , Inc.         |
| Pc Health Status                           |   |                |       |       |                   |                             |                |
| CPU PECI temperature                       |   | +68 C          |       |       |                   |                             |                |
| System temperature1<br>System temperature2 |   | +38 C<br>+55 C |       |       |                   |                             |                |
| System temperature3                        |   | +38 C          |       |       |                   |                             |                |
| VCORE                                      | - | +0.784 V       |       |       |                   |                             |                |
| +1.5V(Memory)                              | - | +1.488 V       |       |       |                   |                             |                |
| +5V                                        | - | +5.024 V       |       |       | 1                 |                             |                |
| +5.5V<br>VSB3                              |   | +3.312 V       |       |       |                   | : Select Sc<br>7: Select It | em             |
| VBAT                                       |   | +2.768 V       |       |       | Er                | ter: Select                 |                |
|                                            |   |                |       |       | +/<br>  F 1       | -: Change U<br>L: General H | pt.<br>elp     |
|                                            |   |                |       |       | <b>F</b> 2        | : Previous                  | Values         |
|                                            |   |                |       |       | F3<br>  F4        | : Optimized<br>H: Save & Ex | Defaults<br>it |
|                                            |   |                |       |       | <mark> </mark> ES | SC: Exit                    |                |
| Version 2.10.1208.                         | C | pyright (C)    | ) 20  | 10 Ar | merican M         | legatrends,                 | Inc.           |

Figure 2.13 PC Health Status

## 2.3.2.9 Console Redirection Setting

| 🛃 COM1 - PuTTY                                                                                                    |                                                   | ×                                                                                                    |
|----------------------------------------------------------------------------------------------------|---------------------------------------------------|----------------------------------------------------------------------------------------------------|
| Aptio Setup Utility<br>Advanced                                                                                                | - Copyright (C)                                   | ) 2010 American Megatrends, Inc.                                                                                                    |
| COMO<br>  COMO<br>  Console Redirection<br> > Console Redirection Set                                                          | [Enabled]<br>tings                                | Console Redirection                                                                                                    |
| COM4(Pci Dev22,Func3)<br>Console Redirection<br>> Console Redirection Sev<br>Serial Port for Out-off<br>Windows Emergency Mana | [Disabled]<br>Console Red:<br>Disabled<br>Enabled | irection)                                                                                                    |
| Console Redirection<br>  Out-of-Band Mgmt Port<br>  Data Bits<br>  Parity<br>  Stop Bits<br>  Terminal Type<br>                | [COMO]<br>8<br>None<br>1<br>[VT-UTF8]             | Select Item  <br> Enter: Select  <br> +/-: Change Opt.  <br> F1: General Help  <br> F2: Previous Values  <br> F3: Optimized Defaults  <br> F4: Save & Exit  <br> ESC: Exit |
| Version 2.10.1208.                                                                                                    | Copyright (C) 2                                   | 2010 American Megatrends, Inc. 🝷                                                                                                    |

Figure 2.14 Console Redirection Setting

## Console Redirection

This item allows users to enable or disable console redirection or Microsoft Windows Emergency Management Services (EMS).

| Aptio Setup Utilit<br>Advanced | y - Copyright (C) 20: | 10 American Megatrends, Inc.                                                                                   |
|--------------------------------|-----------------------|----------------------------------------------------------------------------------------------------|
|                                |                       | IThe settings specify                                                                                          |
| сомо                           |                       | how the host computer                                                                                          |
| Console Redirection            | [Enabled]             | and the remote computer                                                                                        |
|                                | ttings                | (which the user is                                                                                             |
|                                |                       | using) will exchange                                                                                           |
| COM4(Pci Dev22,Func3)          |                       | data. Both computers                                                                                           |
| Console Redirection            | [Disabled]            | should have the same or                                                                                        |
| Console Redirection Se         | ttings                | compatible settings.                                                                                           |
|                                |                       | the second second second second second second second second second second second second second second second s |
| Serial Port for Out-of         | -Band Management/     |                                                                                                    |
| Windows Emergency Mana         | gement Services (EMS) | ><: Select Screen                                                                                              |
| Console Redirection            | [Enabled]             | <sup>^</sup> v: Select Item                                                                                    |
| Out-of-Band Mgmt Port          | [COMO]                | Enter: Select                                                                                                  |
| Data Bits                      | 8,5                   | +/-: Change Opt.                                                                                               |
| Parity                         | None                  | F1: General Help                                                                                               |
| Stop Bits                      | 1                     | F2: Previous Values                                                                                            |
| Terminal Type                  | [VT-UTF8]             | F3: Optimized Defaults                                                                                         |
|                                |                       | F4: Save & Exit                                                                                                |
|                                |                       | ESC: Exit                                                                                                    |

Figure 2.15 Out-of-Band Mgmt Port

# Out-of-Band Mgmt Port

Select the port for Microsoft Windows Emergency Management Services (EMS) to allow for remote management of a Windows Server OS.

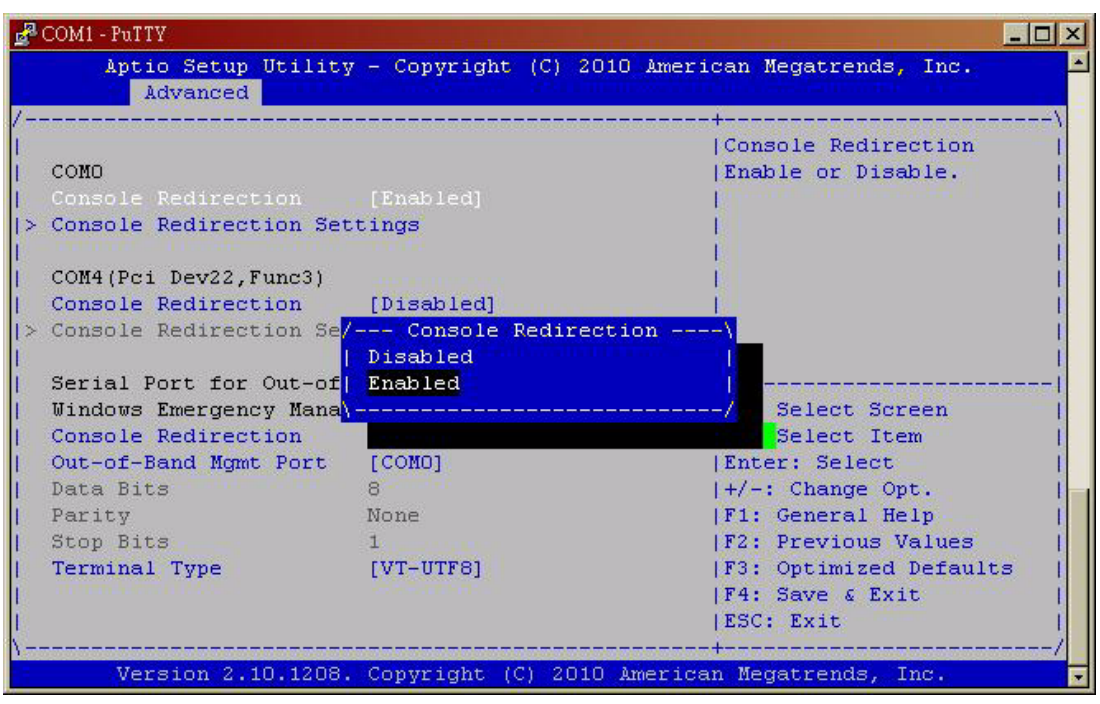

Figure 2.16 Terminal Type

# Terminal Type

VT-UTF8 is the preferred terminal type for out-of-band management. The next best choice is VT100+ and then VT100.

# 2.3.2.10 AMT Configuration

| Aptic Setup Utility<br>Advanced | 7 - Copyright (C) 20 | 10 American Megatrends, Inc. |
|---------------------------------|----------------------|------------------------------|
|                                 |                      | +                            |
| Intel AMT                       | [Enabled]            | Enable/Disable Intel         |
| Intel AMT Setup Promp           | [Enabled]            | (R) Active Management        |
| BIOS Hotkey Pressed             | [Disabled]           | Technology BIOS              |
| MEBx Selection Screen           | [Disabled]           | Extension.                   |
| /erbose Mebx Output             | [Enabled]            | Note : iAMT H/W is           |
| Hide Un-Configure ME            | [Disabled]           | always enabled.              |
| IEBx Debug Message Ou           | [Disabled]           | This option just             |
| Jn-Configure ME                 | [Disabled]           | controls the BIOS            |
| Intel AMT Password Wr           | [Enabled]            | extension execution.         |
| umt Wait Timer                  | 0                    |                              |
| ISF                             | [Enabled]            | ><: Select Screen            |
| Activate Remote Assis           | [Disabled]           | ^v: Select Item              |
| JSB Configure                   | [Enabled]            | Enter: Select                |
| ET Progress                     | [Enabled]            | +/-: Change Opt.             |
| Intel AMT SPI Protect           | [Disabled]           | F1: General Help             |
| AMT CIRA Timeout                | 0                    | F2: Previous Values          |
| JatchDog                        | [Disabled]           | F3: Optimized Defaults       |
| OS Timer                        | O TOTAL CONTRACTOR   | F4: Save & Exit              |
| BIOS Timer                      | 0                    | ESC: Exit                    |

Figure 2.17 AMT Configuration

| Intel AMT                                                                             |
|---------------------------------------------------------------------------------------|
| This item allows users to enable or disable Intel AMT BIOS extension.                 |
| Intel AMT Setup Prompt                                                                |
| This item allows users to enable or disable Intel AMT Setup prompt.                   |
| BIOS Hotkey Pressed                                                                   |
| This item allows users to enable or disable BIOS hotkey pressed.                      |
| MEBx Selection Screen                                                                 |
| This item allows users to enable or disable MEBx selection screen.                    |
| Verbose MEBx Output                                                                   |
| This item allows users to enable or disable MEBx Output.                              |
| Hide un-configuration ME confirmation                                                 |
| This item allows users to hide un-configured ME without password confirmation prompt. |
| MEBx Debug Message Output                                                             |
| This item allows users to enable or disable MEBx debug message.                       |
| Un-Configured ME                                                                      |
| This item allows users to Un-configured ME without password.                          |
| Intel AMT Password Write Enabled                                                      |
| This item allows users to enable or disable Intel AMT password write.                 |
| Amt Wait Timer                                                                        |
| Set timer to wait before sending ASF_GET_BOOT_OPTIONS.                                |
| Activated Remote Assistance Process                                                   |
| This item allows users to enable or disable Alert Specification Format.               |

# USB Configure This item allows users to enable or disable USB Configure Function.

# PET Progress

This item allows users to enable or disable PET event progress to receive PET events or not.

# Intel AMT SPI Protected This item allows users to enable or disable Intel AMT SPI write protect.

AMT CIRA Timeout

OEM defined time out for MPS connection to be established.

Watchdog

This item allows users to enable or disable WatchDog Timer.

- OS Timer Sets OS Watchdog Timer.
- BIOS Timer

Set BIOS Watchdog timer.

# Intel Anti-Theft Technology

This item allows users to enable or disable Intel® Anti-Theft Technology, which helps stop laptop theft by making computers useless to thieves via immediate laptop shut down.

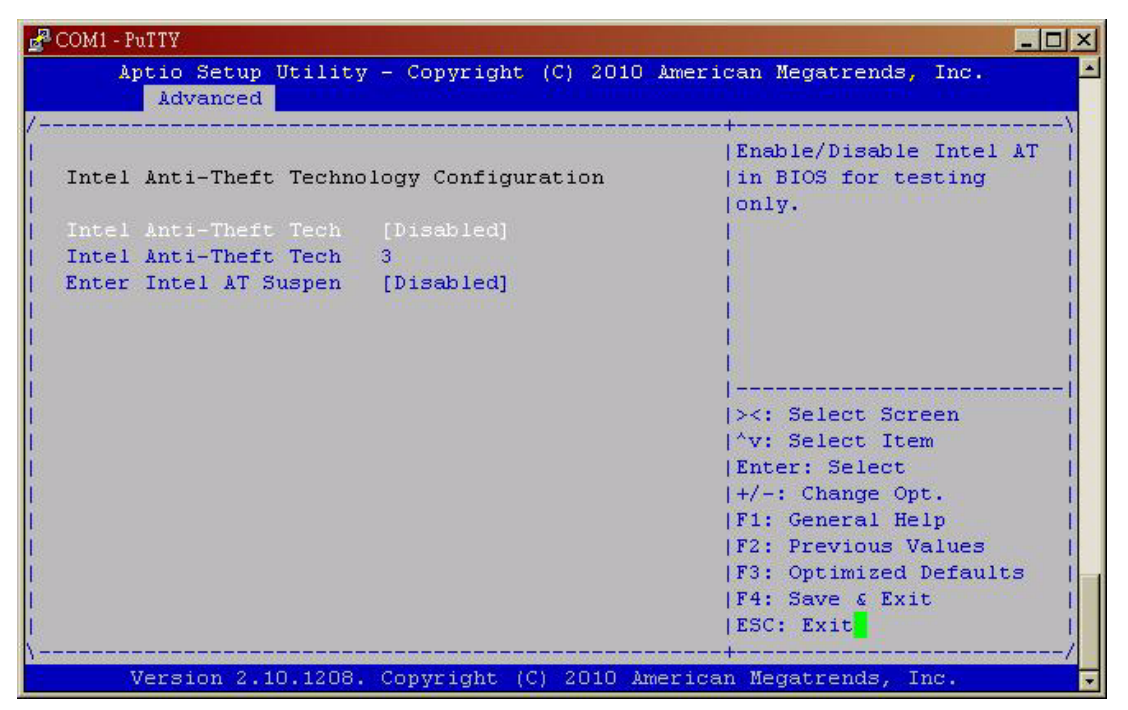

Figure 2.18 Intel Anti-Theft Technology

# ME FW Image Re-Flash

This item allows users to enable or disable ME FW image re-flash function.

| Aptio Setup Util<br>Advanced                                                                     | ity - Copyright (C) 2010 Å                                          | merican Megatrends, Inc.                                                                                                    |
|--------------------------------------------------------------------------------------------------|---------------------------------------------------------------------|----------------------------------------------------------------------------------------------------|
| ME FW Version<br>ME Firmware Hode<br>ME Firmware Type<br>ME Firmware SKU<br>Firmware Update Conf | 7.1.13.1088<br>Normal Mode<br>Full Sku Firmware<br>SMB<br>Iguration | Configure Management<br> Engine Technology<br> Parameters<br> <br> <br> <br>                                                                                                    |
|                                                                                                  |                                                                     | <br> <br> ><: Select Screen<br> ^v: Select Item<br> Enter: Select<br> +/-: Change Opt.<br> F1: General Help<br> F2: Previous Values<br> F3: Optimized Defaults<br> F4: Save & Exit |
| Version 2.10.12                                                                                  | 08. Copyright (C) 2010 Ame                                          | JESC: Exit<br>                                                                                                    |

| Aptio Setup Utility - Copyright (C) 2010<br>Advanced | American Megatrends, Inc.                                |
|------------------------------------------------------|----------------------------------------------------------|
| Re FW Image Re-Flash [Disabled]                      | Enable/Disable Me FW<br>Image Re-Flash function.         |
| Version 2.10.1208. Convright (C) 2010 &              | F3: Optimized Defaults<br> F4: Save & Exit<br> ESC: Exit |

Figure 2.19 ME FW Image Re-Flash

# Chapter 2 AMI BIOS Setup

# 2.3.2.11 Switchable Graphics

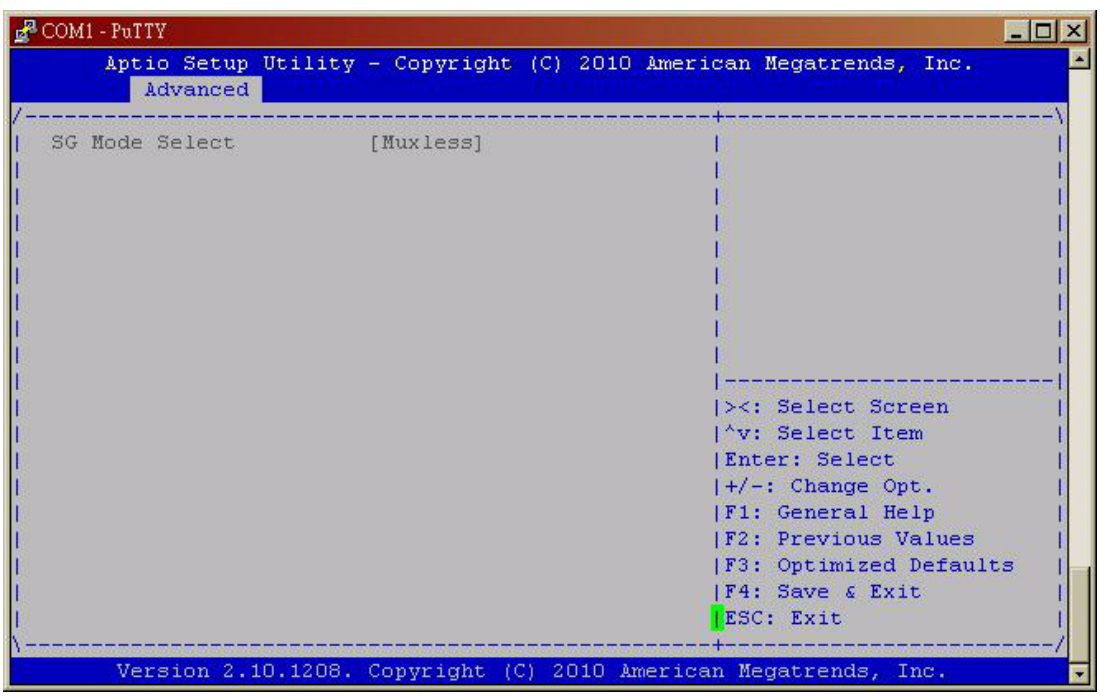

Figure 2.20 Switchable Graphics

# SG Mode Select

This item allows users to select switchable graphics mode.

# 2.3.3 Chipset Configuration Setting

Select the chipset tab from the BIOS setup screen to enter the Chipset Setup screen. Users can select any item in the left frame of the screen, such as PCI express Configuration, to go to the sub menu for that item. Users can display a Chipset Setup option by highlighting it using the <Arrow> keys. All Chipset Setup options are described in this section. The Chipset Setup screens are shown below. The sub menus are described on the following pages.

# 2.3.3.1 PCH-IO Configuration

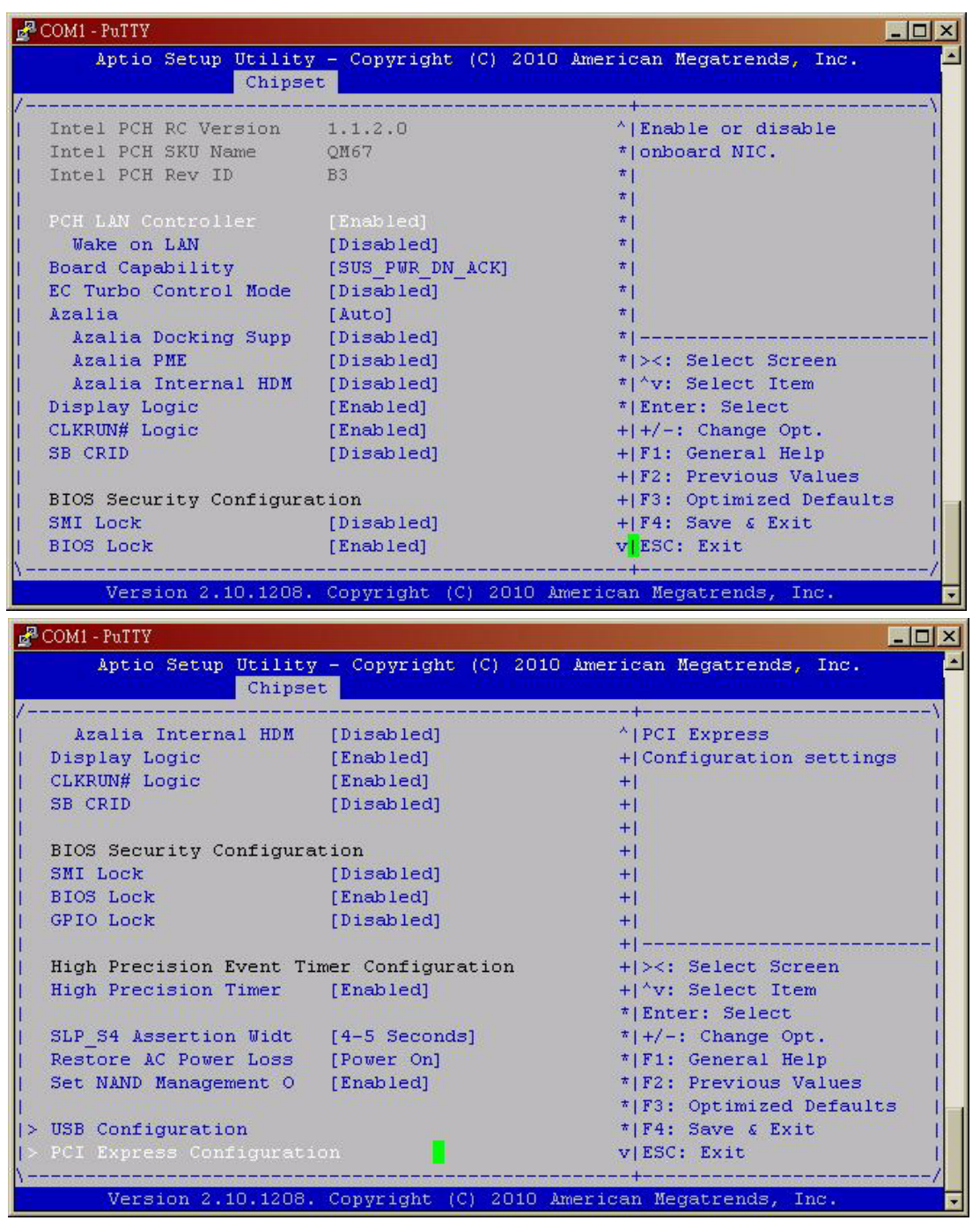

Figure 2.21 PCH-IO Configuration

PCH LAN Controller

Enable or disable PCH LAN controller.

- Wake on LAN Enable or disable PCH LAN wake up from sleep state.
- Azalia Controller
   Enable or disable the azalia controller.
- Azalia Internal HDMI codec
   Enable or disable the azalia internal HDMI codec.
- High Precision Timer
   Enable or disable the high precision timer.
- SLP\_S4 Assertion Width This item allows users to set a delay of sorts.
- Restore AC Power Loss
   This item allows users to select off, on and last state.

# 2.3.3.2 North Bridge Configuration

System Agent (SA) Configuration

| COM1 - PuTTY                             |                           |                                           |
|------------------------------------------|---------------------------|-------------------------------------------|
| Aptio Setup Utility<br>Chipse            | r - Copyright (C) 20<br>t | 10 American Megatrends, Inc.              |
|                                          |                           | +                                         |
| System Agent RC Versi<br>VT-d Capability | 1.1.1.1<br>Supported      | Check to enable VT-d<br> function on MCH. |
|                                          | [Enabled]                 |                                           |
| CHAP Device (B0:D7:F0                    | [Disabled]                | E.                                        |
| Thermal Device (BO:D4                    | [Disabled]                | E. C.                                     |
| Enable NB CRID                           | [Disabled]                |                                           |
| Graphics Configuration                   |                           |                                           |
| DMI Configuration                        |                           |                                           |
| NB PCIe Configuration                    |                           | ><: Select Screen                         |
| Memory Configuration                     |                           | ^v: Select Item                           |
| Memory Thermal Configur                  | ation                     | Enter: Select                             |
| GT - Power Management C                  | ontrol                    | +/-: Change Opt.                          |
|                                          |                           | F1: General Help                          |
|                                          |                           | F2: Previous Values                       |
|                                          |                           | F3: Optimized Defaults                    |
|                                          |                           | F4: Save & Exit                           |
|                                          |                           | ESC: Exit                                 |
| Warrier 2 10 1208                        | Contracht (C) 2010        |                                           |

Figure 2.22 System Agent (SA) Configuration

– VT-d

This item allows users to enable or disable VT-d.

NB PCle Configuration

| Aptio Setup Utili<br>Chip                                                                                             | sy - Copyright (C) 201<br>set                                                                | O American Megatrends, Inc.                                                                                                    |
|----------------------------------------------------------------------------------------------------|----------------------------------------------------------------------------------------------|----------------------------------------------------------------------------------------------------|
| NB PCIe Configuration<br>PEGO<br>PEGO - Gen X<br>PEG1<br>PEG1 - Gen X<br>PEG2<br>PEG2 - Gen X<br>PEG3<br>PEG3 - Gen X | Not Present<br>[Auto]<br>x4 Gen1<br>[Gen1]<br>Not Present<br>[Gen1]<br>Not Present<br>[Auto] | Configure PEGO BO:D1:FO<br> Gen1-Gen2<br> <br> <br> <br> <br> <br>                                                                                                    |
| Always Enable PEG<br>PEG ASPM<br>De-emphasis Control                                                                  | [Enabled]<br>[Disabled]<br>[-3.5 dB]                                                         | <pre>&gt;&lt;: Select Screen  ^v: Select Item  Enter: Select  +/-: Change Opt.  F1: General Help  F2: Previous Values  F3: Optimized Defaults  F4: Save &amp; Exit  ESC: Exit</pre> |

Figure 2.23 NB PCIe Configuration

- PEG0 Gen x
   Select PEG0 speed.
- Always enabled PEG

This item allows users to enable or disable PEG always.

- PEG ASPM

This item allows users to enable or disable PEG ASPM.

Graphic Configuration

| Graphics Configuration        Graphics turbo         IGFX VBIOS Version       2113        current values         IGFX Frequency       650 MHz        supported (14-3         Graphics Turbo IMON C       31                 Primary Display       [Auto]                 Internal Graphics       [Auto]                 GTT Size       [2MB]                 Aperture Size       [256MB]                 DVMT Pre-Allocated       [64M] | Aptio Setup Utility<br>Chipse                                                                   | r - Copyright (C) 2<br>t                      | 2010 American Megatrends, Inc.                                                                        |
|----------------------------------------------------------------------------------------------------|-------------------------------------------------------------------------------------------------|-----------------------------------------------|----------------------------------------------------------------------------------------------------|
| Primary Display       [Auto]         Internal Graphics       [Auto]         GTT Size       [2MB]         Aperture Size       [256MB]         DVMT Pre-Allocated       [64M]         DVMT Total Gfx Mem       [256M]         Gfx Low Power Mode       [Enabled]         > LCD Control       [Enter: Select         +/-: Change Opt       [F1: General Hel]         [F2: Previous Va       [F2: Previous Va                               | Graphics Configuration<br>IGFX VBIOS Version<br>IGfx Frequency<br>Graphics Turbo IMON C         | 2113<br>650 MHz<br><mark>31</mark>            | Graphics turbo IMON<br> current values<br> supported (14-31)<br>                                      |
| DVMT Total Gfx Mem [256M]  ><: Select Scre<br>  Gfx Low Power Mode [Enabled]  ^v: Select Item<br> > LCD Control  Enter: Select<br> +/-: Change Opt<br> F1: General Hel<br> F2: Previous Va                                                                                                    | Primary Display<br>  Internal Graphics<br>  GTT Size<br>  Aperture Size<br>  DVMT Pre-Allocated | [Auto]<br>[Auto]<br>[2MB]<br>[256MB]<br>[64M] |                                                                                                    |
| IF2: Previous Va                                                                                                    | DVMT Total Gfx Mem<br>Gfx Low Power Mode<br>> LCD Control                                       | [256M]<br>[Enabled]                           | ><: Select Screen<br> ^v: Select Item<br> Enter: Select<br> +/-: Change Opt.<br> E1: General Hain     |
| F3: Optimized D<br> F4: Save & Exit<br> ESC: Exit <mark>.</mark>                                                                                                    |                                                                                                 |                                               | F1: Scherar herp<br> F2: Previous Values<br> F3: Optimized Defaults<br> F4: Save & Exit<br> ESC: Exit |

Figure 2.24 Graphic Configuration

# - Primary Display

This item allows users to select which graphic controller to use as the primary boot device.

LCD Control

| Aptio Setup Utility<br>Chipse                                                                                                    | - Copyright (C) 20<br>t                                                                                                    | 10 American Megatrends, Inc.                                                                                                    |
|----------------------------------------------------------------------------------------------------|----------------------------------------------------------------------------------------------------|----------------------------------------------------------------------------------------------------|
| CD Control<br>Primary IGFX Boot Dis<br>Secondary IGFX Boot D<br>CD Panel Type<br>DVO-LFP Panel Type<br>Panel Scaling<br>Backlight Control<br>BIA<br>Spread Spectrum clock<br>CV1 Standard<br>CV2 Standard<br>LS Support<br>Active LFP<br>Panel Color Depth | [CRT]<br>[Disabled]<br>[VBIOS Default]<br>[VBIOS Default]<br>[Auto]<br>[PWM Inverted]<br>[Auto]<br>[Off]<br>[VBIOS default]<br>[VBIOS default]<br>[Enabled]<br>[No LVDS]<br>[18 Bit] | Select the Video Device<br>which will be activated<br>during POST.<br>This has no effect if<br>external graphics<br>present.<br>Secondary boot display<br>selection will appear<br>based on your selection.<br> |

Figure 2.25 LCD Control

Primary IDFX Boot Display

Select boot display device at post stage.

- LCD Panel Type
   This item allows users to select panel resolution.
- Panel Scaling
   This item allows users to enable or disable panel scaling.
- Active LFP

This item allows users to select LFP configuration.

# 2.3.3.3 PCI Express Ports Configuration

| COM1 - PuTTY                                                                                                    |                                                                                     |                                                                      |
|----------------------------------------------------------------------------------------------------|-------------------------------------------------------------------------------------|----------------------------------------------------------------------|
| Aptio Setup Utility<br>Chipse                                                                                                    | y - Copyright (C) :<br>et                                                           | 2010 American Megatrends, Inc.                                       |
| <pre>PCI Express Clock Gat<br/>DMI Link ASPM Control<br/>DMI Link Extended Syn<br/>Subtractive Decode<br/>&gt; PCI Express Root Port 2<br/>&gt; PCI Express Root Port 2<br/>&gt; PCI Express Root Port 2<br/>&gt; PCI Express Root Port 2<br/>PCIE Port 6 is assign<br/>&gt; PCI Express Root Port 2<br/>&gt; PCI Express Root Port 2<br/>&gt; PCI Express Root Port 3<br/>&gt; PCI Express Root Port 3<br/>&gt; PCI Expr</pre> | [Enabled]<br>[LOsL1]<br>[Disabled]<br>[Disabled]<br>1<br>2<br>3<br>4<br>5<br>7<br>3 | Enable or disable PCI<br>Express Clock Gating<br>for each root port. |
| Version 2.10.1208                                                                                                    | . Copyright (C) 20                                                                  | 10 American Megatrends, Inc.                                         |

Figure 2.26 PCI Express Ports Configuration

Enable or disable PCI Express Clock Gating for each root port.

# 2.3.3.4 Memory Configuration

| Aptio Setup Utility<br>Chips | 7 - Copyright (C) 2010 Ame<br>≘t | erican Megatrends, Inc.          |
|------------------------------|----------------------------------|----------------------------------|
| Memory Information           |                                  | <pre>^  Select DIMM timing</pre> |
|                              |                                  | * profile that should be         |
| Memory RC Version            | 1.1.1.0                          | * used.                          |
| Memory Frequency             | 1333 Mhz                         | *                                |
| Total Memory                 | 4096 MB (DDR3)                   | *1                               |
| DIMM#O                       | 4096 MB (DDR3)                   | *                                |
| DIMM#1                       | Not Present                      | *                                |
| DIMM#2                       | Not Present                      | *                                |
| DIMM#3                       | Not Present                      | *                                |
| CAS Latency (tCL)            | 9                                | *                                |
| Minimum delay time           |                                  | * ><: Select Screen              |
| CAS to RAS (tRCDm            | 9                                | * ^v: Select Item                |
| Row Precharge (tR            | 9                                | * Enter: Select                  |
| Active to Prechar            | 24                               | * +/-: Change Opt.               |
|                              |                                  | + F1: General Help               |
| DIMM profile                 | [Default DIMM profile]           | + F2: Previous Values            |
| Memory Frequency             | [Auto]                           | + F3: Optimized Defaults         |
| Max TOLUD                    | [Dynamic]                        | + F4: Save & Exit                |
| NMode Support                | [Auto]                           | v ESC: Exit                      |
|                              |                                  |                                  |

| Aptio Setup Utility<br>Chipse | 7 - Copyright (C) 2010 Ame<br>t | erican Megatrends, Inc.                   |
|-------------------------------|---------------------------------|-------------------------------------------|
| IMN#3                         | Not Present                     | <pre>^+ ^ Enable or disable dimms</pre>   |
| AS Latency (tCL)              | 9                               | + on Channel B.                           |
| linimum delay time            |                                 | + 11-11-11-11-11-11-11-11-11-11-11-11-11- |
| CAS to RAS (tRCDm             | 9                               | +1                                        |
| Row Precharge (tR             | 9                               | +1                                        |
| Active to Prechar             | 24                              | +1                                        |
|                               |                                 | *                                         |
| IMM profile                   | [Default DIMM profile]          | *                                         |
| lemory Frequency              | [Auto]                          | *                                         |
| Iax TOLUD                     | [Dynamic]                       | *                                         |
| Mode Support                  | [Auto]                          | * ><: Select Screen                       |
| lemory Scrambler              | [Enabled]                       | * ^v: Select Item                         |
| MT Crosser Support            | [Disabled]                      | * Enter: Select                           |
| IRC Fast Boot                 | [Enabled]                       | * +/-: Change Opt.                        |
| orce Cold Reset               | [Enabled]                       | * F1: General Help                        |
| crambler Seed Genera          | [Disabled]                      | * F2: Previous Values                     |
| lemory Remap                  | [Enabled]                       | * F3: Optimized Defaults                  |
| hannel A DIMM Contro          | [Enable Both DIMMS]             | * F4: Save & Exit                         |
| hannel B DIMM Contro          | [Enable Both DIMMS]             | v ESC: Exit                               |

Figure 2.27 Memory Configuration

# DIMM Profile

Select DIMM timing profile that should be used.

# Channel A/B DIMM Control

Enable or disable DIMMs on channel A or B.

# 2.3.3.5 Memory Thermal Configuration

| Aptio Setup Utility<br>Chipse                                                                                                    | r - Copyright (C) 2010<br>t                                                | ) American Megatrends, Inc.                        |
|----------------------------------------------------------------------------------------------------|----------------------------------------------------------------------------|----------------------------------------------------|
| Jemory Thermal Configur<br>Jemory Thermal Manage<br>PECI Injected Tempera<br>EXTTS# via TS-on-Boar<br>EXTTS# via TS-on-DIMM<br>Virtual Temperature S | ation<br>[Enabled]<br>[Disabled]<br>[Disabled]<br>[Disabled]<br>[Disabled] | Enable or disable<br>Memory Thermal<br>Management. |
| Wersion 2 10 1208                                                                                                    | Convertable (C) 2010                                                       | TESC. EXIC                                         |

Figure 2.28 Memory Thermal Configuration

Enable or disable memory thermal management.

# 2.3.3.6 USB Configuration

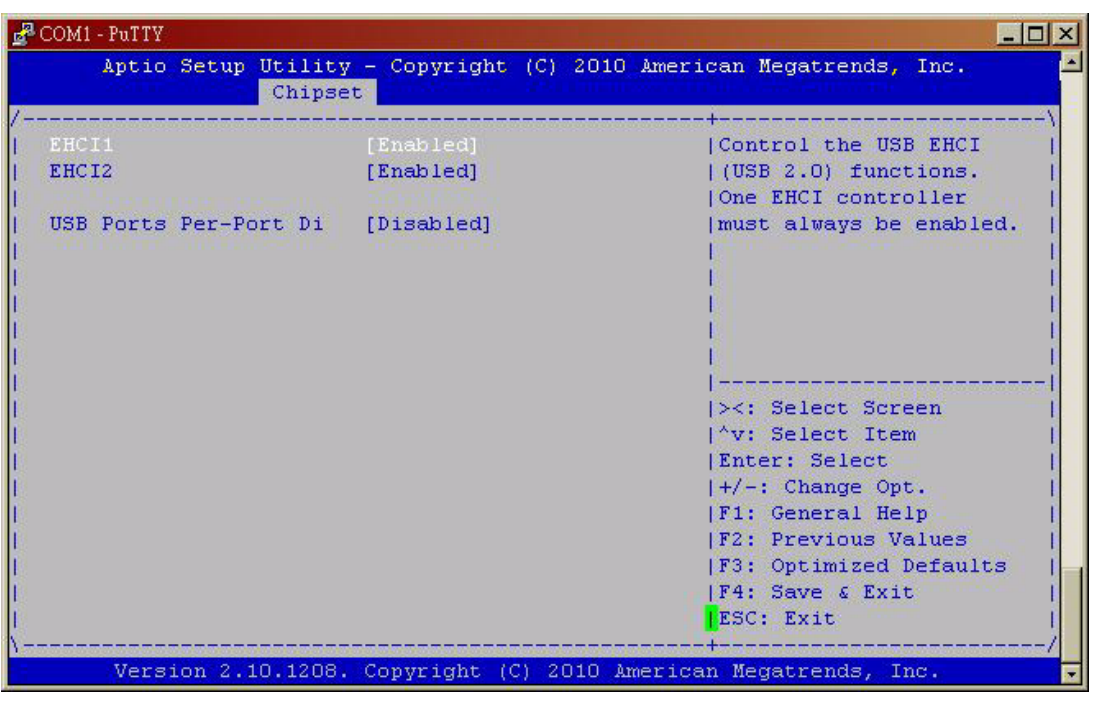

Figure 2.29 USB Configuration

Disable / Enable the USB controller (EHCI #1) and (EHCI #2) and allow users to disable/ enable USB ports.

# 2.3.4 Boot Setting

| Main Advanced Chips    | y - Copyright (C) 2010 Amer<br>et Boot Security Save & | Exit                                                                                                    |
|------------------------|--------------------------------------------------------|----------------------------------------------------------------------------------------------------|
| Boot Configuration     |                                                        | Number of seconds to                                                                                            |
| Setup Prompt Timeout   | 1                                                      | wait for setup                                                                                                  |
| Bootup NumLock State   | [On]                                                   | activation key.                                                                                                 |
|                        |                                                        | 65535(OxFFFF) means                                                                                             |
| Quiet Boot             | [Disabled]                                             | indefinite waiting.                                                                                             |
|                        |                                                        | In the second second second second second second second second second second second second second second second |
| CSM16 Module Verison   | 07.64                                                  | - E.                                                                                                    |
|                        |                                                        | 1.                                                                                                    |
| GateA20 Active         | [Upon Request]                                         | - E                                                                                                    |
| Option ROM Messages    | [Force BIOS]                                           |                                                                                                    |
| Interrupt 19 Capture   | [Disabled]                                             | ><: Select Screen                                                                                               |
|                        |                                                        | ^v: Select Item                                                                                                 |
| Boot Option Priorities |                                                        | Enter: Select                                                                                                   |
| Boot Option #1         | [JetFlashTranscend]                                    | +/-: Change Opt.                                                                                                |
| Boot Option #2         | [UEFI: USB USB Hard]                                   | F1: General Help                                                                                                |
|                        |                                                        | F2: Previous Values                                                                                             |
| Hard Drive BBS Priorit | ies                                                    | F3: Optimized Defaults                                                                                          |
|                        |                                                        | F4: Save & Exit                                                                                                 |
|                        |                                                        | ESC: Exit                                                                                                    |

Figure 2.30 Boot Setting

# 2.3.4.1 Quiet Boot

If this option is set to Disabled, the BIOS displays normal POST messages. If enabled, an OEM Logo is shown instead of POST messages.

## 2.3.4.2 Fast Boot

This item allows BIOS to skip certain tests while booting. This will decrease the time needed to boot the system.

# 2.3.4.3 Setup Prompt Timeout

Number of seconds waited for setup activation key. (65535 means indefinite wait.)

## 2.3.4.4 Bootup NumLock State

When "ON", the keyboard NumLock state will stay "ON" after boot. When "OFF", the keyboard NumLock state will stay "OFF" after boot.

2.3.4.5 Option ROM Message Set display mode for Option ROM.

# 2.3.4.6 GateA20 Active

UPON REQUEST: GA20 can be disabled using BIOS services. Always: do not allow disabled GA20.

## 2.3.4.7 Interrupt19 Capture

Enable/disable option for ROM to trap into 19.

2.3.4.8 Boot Option Priority Boot Option #1 Boot Option #2 Show the boot device choices.

# 2.3.4.9 Hard Drive BBS Priorities

Select the main hard disk device type to be a boot hard drive.

# 2.3.5 Security Setting

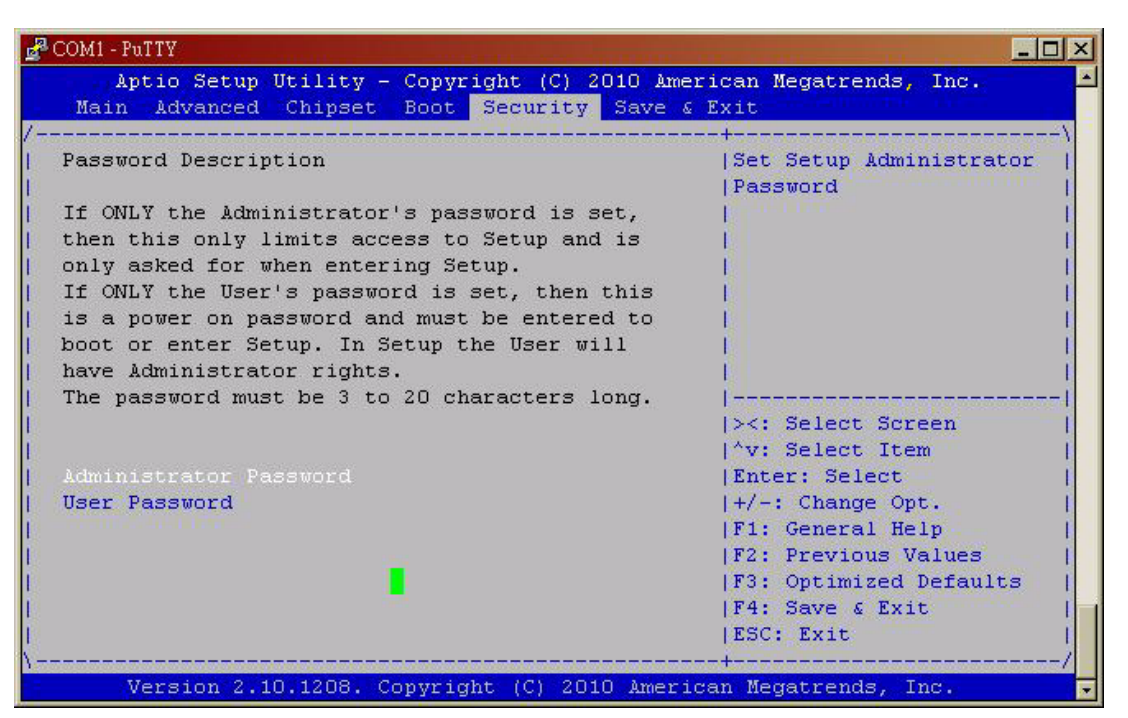

Figure 2.31 Security Setting

# 2.3.5.1 Administrator Password

Select this option and press <ENTER> to access the sub menu, and then type in the password. Set the Administrator password.

# 2.3.5.2 User Password

Select this option and press <ENTER> to access the sub menu, and then type in the password. Set the User Password.

# 2.3.6 PXE Boot Setting

# 2.3.6.1 Launch PXE OpROM

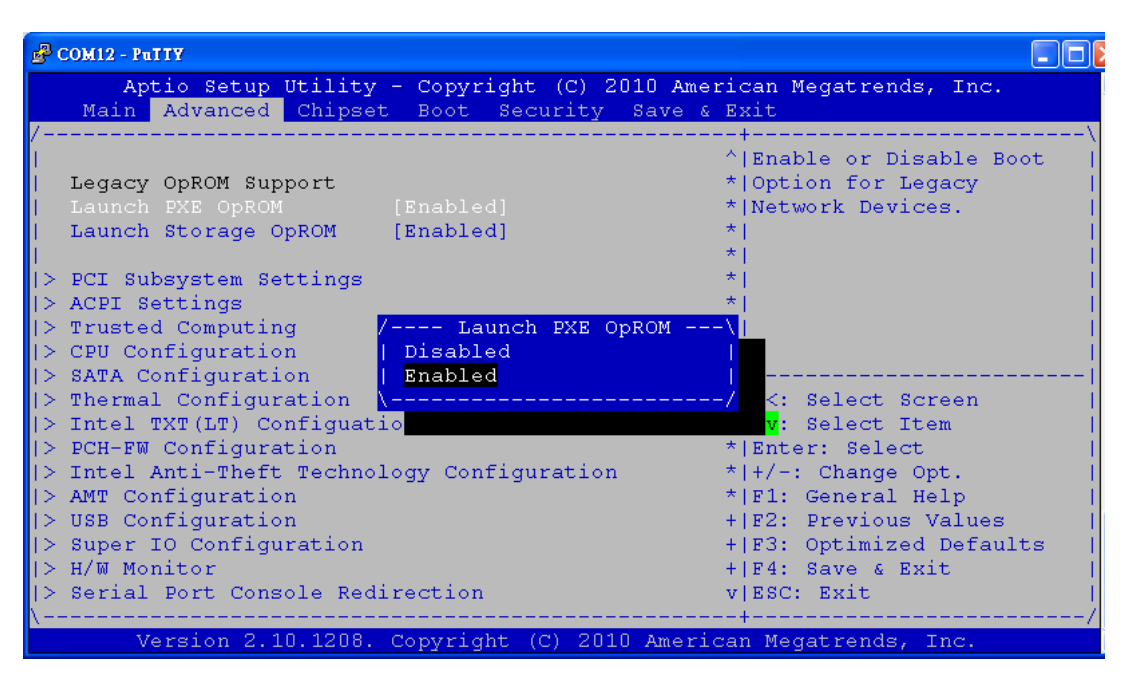

## Figure 2.32 Launch PXE OpROM setting

Enable Launch PXE OpROM

# 2.3.6.2 Save Changes and Reset

| 🛃 СОМ12 - Ратту                                                                                          |                                                                       |
|----------------------------------------------------------------------------------------------------|-----------------------------------------------------------------------|
| Aptio Setup Utility - Copyright (C) 2010 Amer<br>Main Advanced Chipset Boot Security Save &              | ican Megatrends, Inc.<br>Exit                                         |
| Save Changes and Exit<br>Discard Changes and Exit<br>Save Changes and Reset<br>Discard Changes and Reset | Exit system setup after  <br> saving the changes.<br>                 |
| Save Options<br>Save Changes<br>Discard Changes                                                          |                                                                       |
| Restore Defaults<br>Save as User Defaults<br>Restore User Defaults                                       | <br> ><: Select Screen  <br> ^v: Select Item                          |
| Boot Override<br>SATA: ST980310AS                                                                        | +/-: Change Opt.  <br> F1: General Help  <br> F2: Previous Values     |
| Launch EFI Shell from filesystem device <mark>.</mark><br> <br> <br>\                                    | F3: Optimized Defaults  <br> F4: Save & Exit  <br> ESC: Exit  <br>-+/ |
| Version 2.10.1208. Copyright (C) 2010 Americ                                                             | an Megatrends, Inc.                                                   |

Figure 2.33 Save changes and reset

# Chapter 2 AMI BIOS Setup

# 2.3.6.3 Choose boot option priority

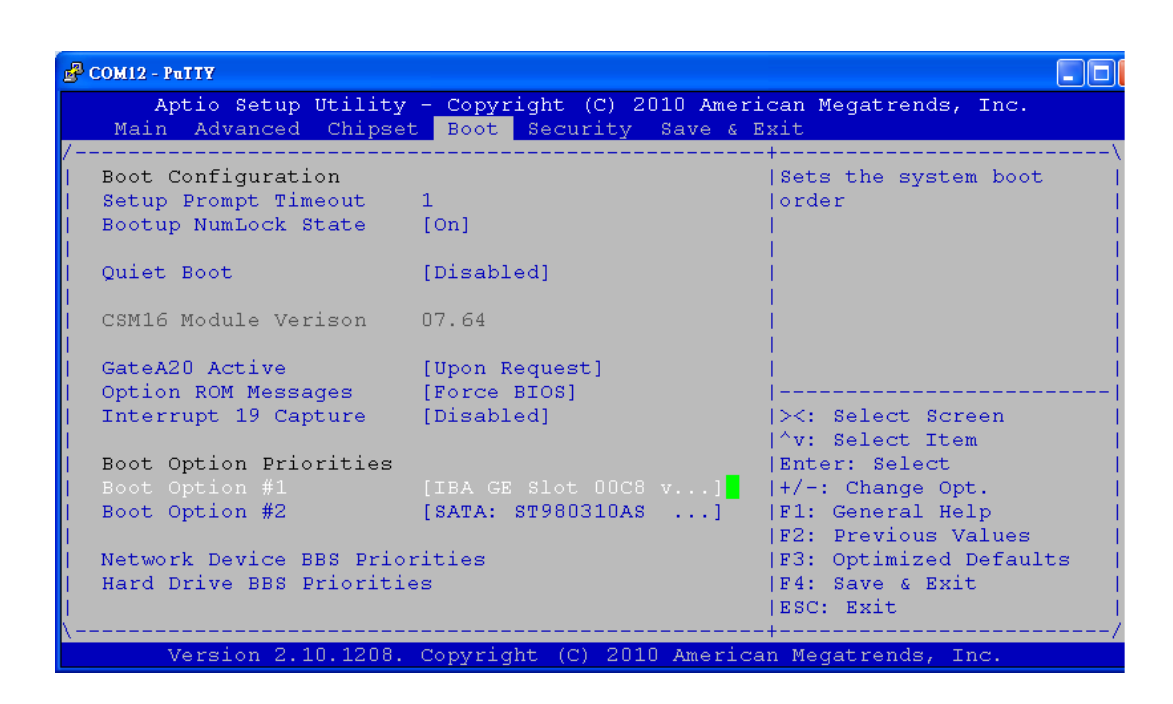

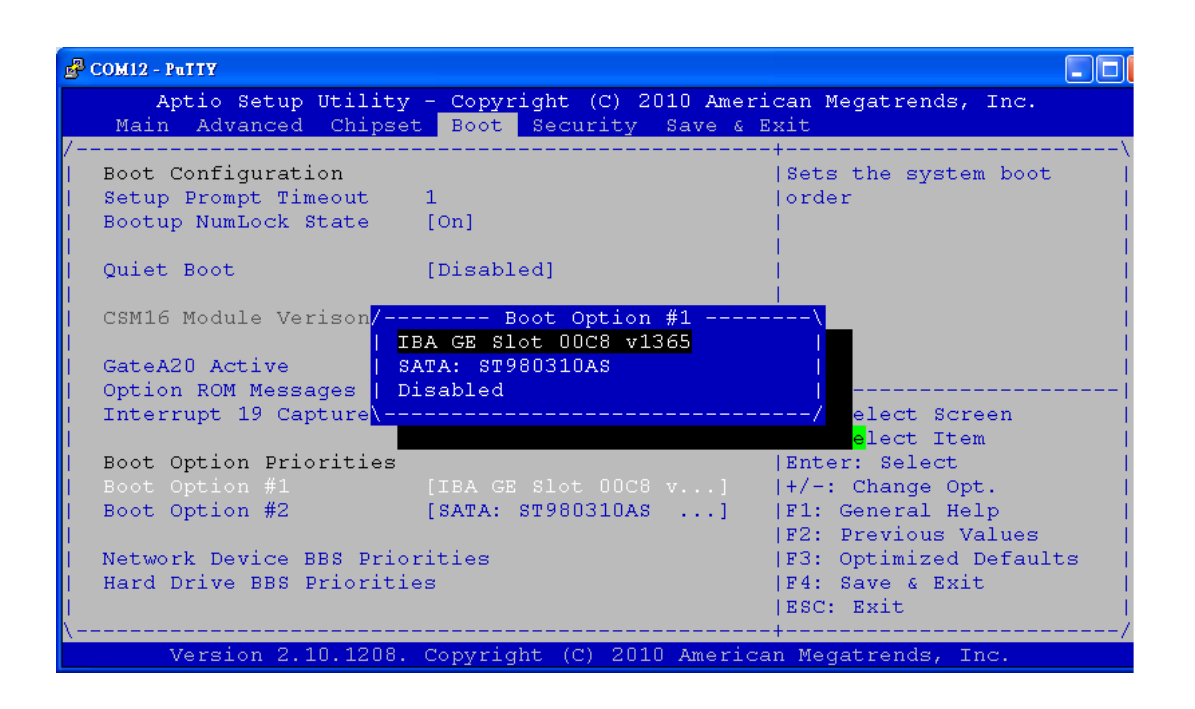

| B COM12 - PuITY                                                   |                                              |                                                                                                    |
|-------------------------------------------------------------------|----------------------------------------------|----------------------------------------------------------------------------------------------------|
| Aptio Setup Utility                                               | - Copyright (C) 2010 Ameri<br>Boot           | can Megatrends, Inc.                                                                                                    |
| /<br>  Boot Option #1<br>  Boot Option #2<br> <br> <br> <br> <br> | [IBA GE Slot 00C8 v]<br>[IBA GE Slot 0900 v] | Sets the system boot<br> order<br> <br> <br> <br> <br> <br> <br> <br> <br>                                                                                                    |
| <br> <br> <br> <br> <br> <br> <br> <br>                           |                                              | <pre>&gt;&lt;: Select Screen   &gt;v: Select Item   Enter: Select   +/-: Change Opt.   F1: General Help   F2: Previous Values   F3: Optimized Defaults   F4: Save &amp; Exit   ESC: Exit   </pre> |
| Version 2.10.1208.                                                | Copyright (C) 2010 America                   | n Megatrends, Inc.                                                                                                    |

Note 1: Network Device BBS Priorities

| B COM12 - PuTTY           |                                     |                                                                                     |
|---------------------------|-------------------------------------|-------------------------------------------------------------------------------------|
| Aptio Setup Uti           | lity - Copyright (C) 2010 A<br>Boot | merican Megatrends, Inc.                                                            |
| /<br>  Boot Option #1<br> | [SATA: ST980310AS                   | Sets the system boot  <br> order  <br>                                              |
|                           |                                     |                                                                                     |
|                           |                                     | <br> ><: Select Screen  <br> ^v: Select Item                                        |
|                           |                                     | Enter: Select<br> +/-: Change Opt.  <br> F1: General Help  <br> F2: Previous Values |
| <br> <br> <br>\           |                                     | F3: Optimized Defaults<br> F4: Save & Exit<br> ESC: Exit                            |
| Version 2.10.1            | .208. Copyright (C) 2010 Ame        | rican Megatrends, Inc.                                                              |

**Note 2:** Hard Drive BBS Priorities

| B COM12 - PuTTY                                                                             |                                                        |
|---------------------------------------------------------------------------------------------|--------------------------------------------------------|
| Aptio Setup Utility - Copyright (C) 2010 Amer<br>Main Advanced Chipset Boot Security Save & | ican Megatrends, Inc.<br>Exit                          |
| /                                                                                           | Reset the system after  <br> saving the changes.  <br> |
| Save Options<br>  Save Changes<br>  Discard Changes                                         |                                                        |
| Restore Defaults                                                                            |                                                        |
| Save as User Defaults                                                                       | ><: Select Screen                                      |
| Restore User Defaults                                                                       | ^v: Select Item                                        |
|                                                                                             | Enter: Select                                          |
| Boot Override                                                                               | +/-: Change Opt.                                       |
| IBA GE Slot OOC8 v1365                                                                      | F1: General Help                                       |
| SATA: ST980310AS                                                                            | F2: Previous Values                                    |
|                                                                                             | F3: Optimized Defaults                                 |
| Launch EFI Shell from filesystem device                                                     | F4: Save & Exit                                        |
|                                                                                             | ESC: Exit                                              |
| \                                                                                           | -+/                                                    |
| Version 2.10.1208. Copyright (C) 2010 Americ                                                | an Megatrends, Inc.                                    |

Figure 2.34 Boot option priority

# 2.3.6.4 Save Changes and Reset again

| B COM12 - Putty                                                                                          |                                               |
|----------------------------------------------------------------------------------------------------|-----------------------------------------------|
| Aptio Setup Utility - Copyright (C) 2010 Amer:<br>Main Advanced Chipset Boot Security Save & 1           | ican Megatrends, Inc.<br>Exit                 |
| Save Changes and Exit<br>Discard Changes and Exit<br>Save Changes and Reset<br>Discard Changes and Reset | Reset the system after<br>saving the changes. |
| Save Options<br>Save Changes<br>Discard Changes                                                          |                                               |
| Restore Defaults                                                                                         | ii                                            |
| Save as User Defaults                                                                                    | ><: Select Screen                             |
| Restore User Defaults                                                                                    | ^v: Select Item                               |
|                                                                                                    | Enter: Select                                 |
| Boot Override                                                                                            | +/-: Change Opt.                              |
| IBA GE Slot OOC8 v1365                                                                                   | F1: General Help                              |
| SATA: ST980310AS                                                                                         | F2: Previous Values                           |
|                                                                                                    | F3: Optimized Defaults                        |
| Launch EFI Shell from filesystem device                                                                  | F4: Save & Exit                               |
|                                                                                                    | ESC: Exit                                     |
| \                                                                                                    | -+/                                           |

Figure 2.35 Save changes and reset

# 2.3.6.5 Start PXE Server

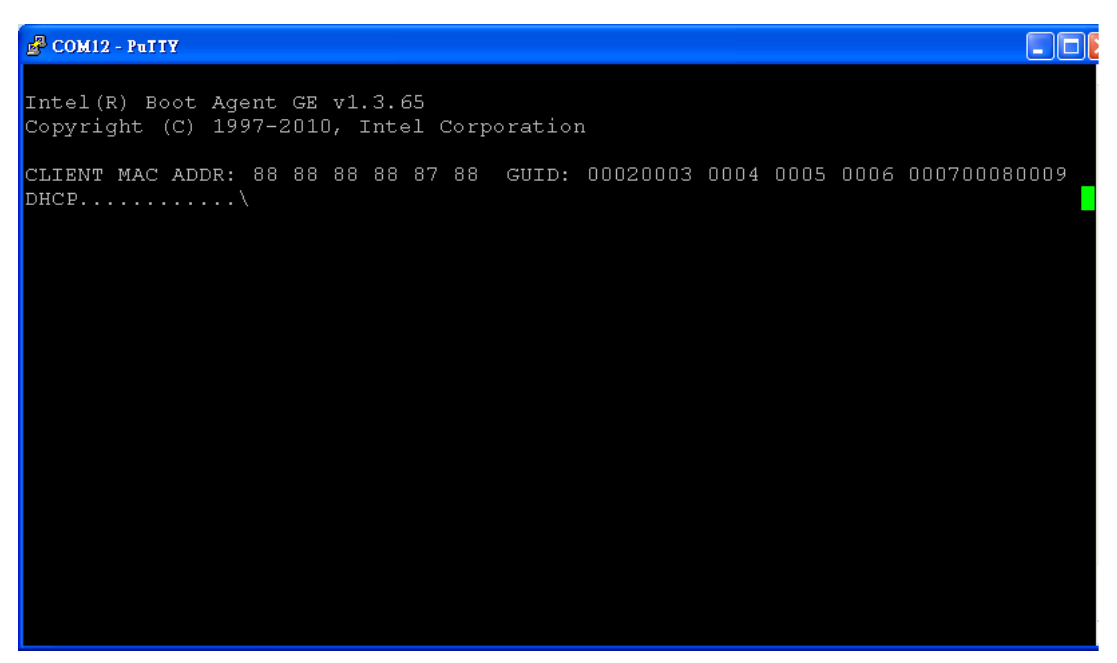

Figure 2.36 Start page of PXE Server

# 2.3.7 Save and Exit Configuration

| 🛃 COM1 - PuTTY                                                                                                    |                                |
|----------------------------------------------------------------------------------------------------|--------------------------------|
| Aptio Setup Utility - Copyright (C) 2010 J                                                                                                    | American Megatrends, Inc. 🗾    |
| Main Advanced Chipset Boot Security Save                                                                                                    | e & Exit                       |
| /                                                                                                    | +                              |
| Save Changes and Exit                                                                                                    | Exit system setup after        |
| Discard Changes and Exit                                                                                                    | saving the changes.            |
| Save Changes and Reset                                                                                                    | Particular and Construction 11 |
| Discard Changes and Reset                                                                                                    | I. I.                          |
|                                                                                                    |                                |
| J Save Options                                                                                                    |                                |
| Save Changes                                                                                                    |                                |
| Discard Changes                                                                                                    |                                |
| <br>  Restore Defaults                                                                                                    |                                |
| Save as User Defaults                                                                                                    | ><: Select Screen              |
| Restore User Defaults                                                                                                    | ^v: Select Item                |
| Constraints and the second statements and the second statements and the second statem | Enter: Select                  |
| Boot Override                                                                                                    | +/-: Change Opt.               |
| JetFlashTranscend 4GB 1100                                                                                                    | F1: General Help               |
| UEFI: USB USB Hard Drive                                                                                                    | F2: Previous Values            |
|                                                                                                    | F3: Optimized Defaults         |
| Launch EFI Shell from filesystem device                                                                                                    | F4: Save & Exit                |
|                                                                                                    | ESC: Exit                      |
| E                                                                                                    | t/                             |
| Version 2.10.1208. Copyright (C) 2010 Ame                                                                                                    | erican Megatrends, Inc. 📃 🔽    |

Figure 2.37 Save and Exit configuration

### 2.3.7.1 Save changes and Exit

When users have completed system configuration, select this option to save changes, exit BIOS setup menu and reboot the computer to take effect all system configuration parameters.

- 1. Select Exit Saving Changes from the Exit menu and press <Enter>. The following message appears: Save Configuration Changes and Exit Now? [Ok] [Cancel]
- 2. Select Ok or cancel.

# 2.3.7.2 Discard changes and Exit

Select this option to quit Setup without making any permanent changes to the system configuration.

- 1. Select Exit Discarding Changes from the Exit menu and press <Enter>. The following message appears: Discard Changes and Exit Setup Now? [Ok] [Cancel]
- 2. Select Ok to discard changes and exit. Discard Changes: Select Discard Changes from the Exit menu and press <Enter>.

## 2.3.7.3 Restore Defaults

The BIOS automatically configures all setup items to optimal settings when users select this option. Defaults are designed for maximum system performance, but may not work best for all computer applications. In particular, do not use the Defaults if the user's computer is experiencing system configuration problems. Select Restore Defaults from the Exit menu and press <Enter>.

- Save as User Default
   Save the all current settings as user default.
- Restore User Default Restore all settings to user default values.

# 2.3.7.4 Boot Override

Show the boot device types on the system.

MIC-3395 User Manual

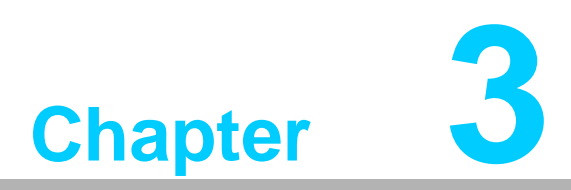

# **IPMI for the MIC-3395**

This chapter describes IPMI configuration for the MIC-3395.

# 3.1 Introduction

The MIC-3395 fully supports the IPMI 2.0 interface and the PICMG 2.9 R1.0 specification. The Renesas H8S/2167 has been implemented as the IPMI controller / Baseboard Management Controller (BMC) to run firmware and collect information. The MIC-3395 IPMI firmware is sourced from Avocent, a provider of proven and tested IPMI implementations in a wide range of mission-critical applications. The BMC's key features and functions are listed below.

- Compliant with IPMI specification, revision 2.0
- Compliant with PICMG 2.9 specification
- Environment monitoring (temperature and voltage)
- Power/Reset control via IPMI chassis command
- Complete SEL, SDR and FRU functionality
- FRU data capacity: 2 KB
- Provides 4 messaging interfaces
- One serial port
- One LPC interface
- One IPMB channel
- One LAN channel messaging via sideband NIC for out-of-band management
- Four I2C buses (including IPMB and SMBus) and two optional others
- Firmware Hub flashing and updating over serial port
- One hardware monitor
- One interrupt input
- Sensors threshold configuration
- Complete IPMI watchdog functionality (reset, power down, power cycle)
- Platform even filtering (PEF) and alert policies
- External Event Generation

# 3.2 **Definitions**

- BMC (Baseboard Management Controller): This is the common abbreviation for an IPMI Baseboard Management Controller.
- IPMB (Intelligent Platform Management Bus): A protocol defined for passing IPMI messages over a public I2C bus.
- IPMI (Intelligent Platform Management Interface): A standardized system management interface. Please refer to the IPMI Specification for more details.
- IPMIv2.0: Specifically version 2.0 of IPMI

# 3.3 IPMI Function List

The following standard IPMI commands are supported.

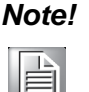

The Network function (NetFn) field identifies the functional class of the message. The Network Function clusters IPMI commands into different sets. Please refer to the IPMI specification of network function codes for more information.

These command codes are compliant with the IPMI specification. Mandatory and Optional commands are defined in the IPMI specification. For more details, please refer to the IPMI specification.

# 3.3.1 IPMI Device Global Commands

# Table 3.1: Supported IPMI Device Global Commands

| IPMI Device Global Commands | NetFn | Cmd  | Mandatory /<br>Optional |
|-----------------------------|-------|------|-------------------------|
| Get Device Id               | Арр   | 0x01 | Μ                       |
| Cold Reset                  | Арр   | 0x02 | 0                       |
| Get Self Test Results       | Арр   | 0x04 | Μ                       |
| Manufacturing Test On       | Арр   | 0x05 | 0                       |
| Set ACPI Power State        | Арр   | 0x06 | 0                       |
| Get ACPI Power State        | Арр   | 0x07 | 0                       |

# 3.3.2 BMC Device and Messaging Interfaces

The BMC messaging interfaces comply with the Intelligent Platform Management Interface Specification, Version 2.0. The MIC-3395 provides 4 messaging interface channels.

- LPC/KCS channel: Connects the H8S/2167 to the system LPC bus. Firmware sets 1 host interface over LPC: KCS for SMS.
- IPMB channel: Connects IPMB devices or connects to the H8S/2167's I2C\_0 interface.
- Serial port: The H8S/2167 supports one serial port for out-of-band management (OOB) as well as one serial port for firmware flash update. Serial Port 0 is selected for OOB serial port
- LAN channel: OOB management over LAN is accomplished by a sharing a NIC (LAN3). This messaging interface channel connects the H8S/2167's I2C interface to the NIC's SMBus interface.

| Table | 3.2: H8S I2C Bus ( | Connection to N | NIC SMBus  |                   |
|-------|--------------------|-----------------|------------|-------------------|
|       | H8S/2167 Pin Name  | I2C address     | Pin Number | System Connection |
| 120 1 | SCL1               | 0xC6            | 48         | NIC SMBus clock   |
| 120_1 | SDA1               |                 | 47         | NIC SMBus data    |

# **Table 3.3: BMC Device and Messaging Commands**

| BMC Device and Messaging Commands | s NetFn | Cmd  | Mandatory/Optional |
|-----------------------------------|---------|------|--------------------|
| Set BMC Global Enables            | Арр     | 0x2e | М                  |
| Get BMC Global Enables            | Арр     | 0x2f | М                  |
| Clear Message Flags               | Арр     | 0x30 | М                  |
| Get Message Flags                 | Арр     | 0x31 | М                  |
| Enable Message Channel Receive    | Арр     | 0x32 | 0                  |
| Get Message                       | Арр     | 0x33 | М                  |
| Send Message                      | Арр     | 0x34 | М                  |
| Read Event Message Buffer         | Арр     | 0x35 | 0                  |
| Get System GUID                   | Арр     | 0x37 | 0                  |
| Set Channel Access                | Арр     | 0x40 | 0                  |
| Get Channel Access                | Арр     | 0x41 | 0                  |
| Get Channel Info                  | Арр     | 0x42 | 0                  |

| Table 3.3: BMC Device and | d Messaging Co | mmands |   |  |
|---------------------------|----------------|--------|---|--|
| Set User Access           | Арр            | 0x43   | 0 |  |
| Get User Access           | Арр            | 0x44   | 0 |  |
| Set User Name             | Арр            | 0x45   | 0 |  |
| Get User Name             | Арр            | 0x46   | 0 |  |
| Set User Password         | Арр            | 0x47   | 0 |  |
| Master Write-Read         | Арр            | 0x52   | М |  |

# 3.3.3 BMC Watchdog Timer Commands

| Table 3.4: BMC Watchdog Timer Commands |       |      |                    |  |  |  |  |
|----------------------------------------|-------|------|--------------------|--|--|--|--|
| BMC Watchdog Timer Commands            | NetFn | Cmd  | Mandatory/Optional |  |  |  |  |
| Reset Watchdog Timer                   | Арр   | 0x22 | М                  |  |  |  |  |
| Set Watchdog Timer                     | Арр   | 0x24 | М                  |  |  |  |  |
| Get Watchdog Timer                     | Арр   | 0x25 | М                  |  |  |  |  |

# 3.3.4 Event Commands

| Table 3.5: Event Commands |       |      |                    |
|---------------------------|-------|------|--------------------|
| Event Command             | NetFn | Cmd  | Mandatory/Optional |
| Set Event Receiver        | S/E   | 0x00 | Μ                  |
| Get Event Receiver        | S/E   | 0x01 | Μ                  |

# 3.3.5 PEF and Alerting Commands

| Table 3.6: PEF and Alerting Commands |       |      |                    |  |  |  |  |  |
|--------------------------------------|-------|------|--------------------|--|--|--|--|--|
| PEF and Alerting Command             | NetFn | Cmd  | Mandatory/Optional |  |  |  |  |  |
| Get PEF Capabilities                 | S/E   | 0x10 | Μ                  |  |  |  |  |  |
| Arm PEF Postpone Timer               | S/E   | 0x11 | Μ                  |  |  |  |  |  |
| Get PEF Configuration Parameters     | S/E   | 0x13 | Μ                  |  |  |  |  |  |
| Set Last Processed Event ID          | S/E   | 0x14 | Μ                  |  |  |  |  |  |
| Get Last Processed Event ID          | S/E   | 0x15 | Μ                  |  |  |  |  |  |

# 3.3.6 SEL Device Commands

| Table 3.7: SEL Device Commands |         |              |                    |  |  |  |  |  |
|--------------------------------|---------|--------------|--------------------|--|--|--|--|--|
| SEL Device Command             | NetFn   | Cmd          | Mandatory/Optional |  |  |  |  |  |
| Get SEL Info                   | Storage | Storage 0x40 | М                  |  |  |  |  |  |
| Reserve SEL                    | Storage | Storage 0x42 | 0                  |  |  |  |  |  |
| Get SEL Entry                  | Storage | Storage 0x43 | М                  |  |  |  |  |  |
| Get SEL Time                   | Storage | Storage 0x48 | М                  |  |  |  |  |  |
| Set SEL Time                   | Storage | Storage 0x49 | М                  |  |  |  |  |  |

# 3.3.7 SDR Device Commands

| Table 3.8: SDR Device Commands |         |      |                    |  |  |  |  |
|--------------------------------|---------|------|--------------------|--|--|--|--|
| SDR Device Command             | NetFn   | Cmd  | Mandatory/Optional |  |  |  |  |
| Get SDR Repository Info        | Storage | 0x20 | М                  |  |  |  |  |
| Reserve SDR Repository         | Storage | 0x22 | М                  |  |  |  |  |
| Get SDR                        | Storage | 0x23 | М                  |  |  |  |  |
| Get SDR Repository Time        | Storage | 0x28 | М                  |  |  |  |  |
| Set SDR Repository Time        | Storage | 0x29 | М                  |  |  |  |  |
| Run Initialization Agent       | Storage | 0x2c | 0                  |  |  |  |  |

# 3.3.8 FRU Data

The MIC-3395 supports the IPMI FRU function to store accessible multiple sets of non-volatile Field Replaceable Unit (FRU) information in FRU EEPROM. The FRU data includes information such as serial number, part number, model, and asset tag. FRU information is accessed using IPMI commands compliant to the IPMI 2.0 specification as below.

| Table 3.9: FRU Device Commands |         |      |                    |  |  |  |
|--------------------------------|---------|------|--------------------|--|--|--|
| FRU Device Command             | NetFn   | Cmd  | Mandatory/Optional |  |  |  |
| Get FRU Inventory Area Info    | Storage | 0x10 | Μ                  |  |  |  |
| Read FRU Inventory Data        | Storage | 0x11 | Μ                  |  |  |  |
| Write FRU Inventory Data       | Storage | 0x12 | Μ                  |  |  |  |

# 3.3.9 Sensor and Threshold Configuration

Sensor data record (SDR) repository will be stored in BMC's flash memory and cannot be changed.

Note!

UNC = Upper Non-Critical.

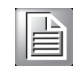

UC = Upper Critical UNR = Upper Non-Recoverable

LNC = Lower Non-Critical

LC = Lower Critical

LNR = Lower Non-Recoverable

|                    | 0013013          | LISU           |                           |                                     |                         |
|--------------------|------------------|----------------|---------------------------|-------------------------------------|-------------------------|
| Sensor<br>Name     | Sensor<br>Number | Sensor<br>Type | Sensor<br>Reading<br>Type | Logged Assertions                   | Logged<br>De-assertions |
| Power              | 50h              | 09h            | 6Fh                       | 00h - Power Off                     | 00h - Power Off         |
| Unit Status        |                  |                |                           | 04h - AC Lost                       |                         |
|                    | 51h              | 23h            | 6Fh                       | 00h – Timer Expired,<br>status only |                         |
| Watchdog           |                  |                |                           | 01h - Hard Reset                    | N/A                     |
|                    |                  |                |                           | 02h - Power Down                    |                         |
|                    |                  |                |                           | 03h - Power Cycle                   | _                       |
| Power<br>Failure   | 52h              | C0h            | 6Fh                       | 00h - Power Failure                 | 00h - Power Failure     |
| Thermal Trip       | 53h              | 07h            | 6Fh                       | 01h- Thermal Trip                   | 01h - Thermal Trip      |
|                    |                  |                |                           | 07h - over 75% full                 |                         |
| SEL Full           | 64h              | D0h            | 01h                       | 09h - over 90% full                 | N/A                     |
|                    |                  |                |                           | 0Bh - 100% full                     |                         |
| NCT6776F<br>VCore  | 10h              | 02h            | 01h                       | LC, UC                              | LC, UC                  |
| NCT6776F<br>1.5 V  | 11h              | 02h            | 01h                       | LC, UC                              | LC, UC                  |
| NCT6776F<br>3.3 V  | 12h              | 02h            | 01h                       | LC, UC                              | LC, UC                  |
| NCT6776F<br>12 V   | 13h              | 02h            | 01h                       | LC, UC                              | LC, UC                  |
| NCT6776F<br>1.8 V  | 14h              | 02h            | 01h                       | LC, UC                              | LC, UC                  |
| NCT6776F<br>5 V    | 15h              | 02h            | 01h                       | LC, UC                              | LC, UC                  |
| NCT6776F<br>3.3 VB | 16h              | 02h            | 01h                       | LC, UC                              | LC, UC                  |
| System<br>Temp     | 20h              | 01h            | 01h                       | UC, UNR                             | UC, UNR                 |
| CPU PECI<br>Temp   | 21h              | 01h            | 01h                       | UC, UNR                             | UC, UNR                 |
|                    |                  |                |                           |                                     |                         |

# Table 3.10: Sensors List

Note!

A chassis intruder sensor is not used on the MIC-3395 platform. Power failure sensor type "C0h" indicates a power failure event. Apart from the following list of sensors, other sensors should be re-initialized when the system is powered on or reset.

- VCC
- SEL Fullness
- System PWR monitor
- Watchdog

# Table 3.11: Threshold Values of Sensors

| Sensor<br>Number | Entity<br>Instance | Nominal<br>Reading | UNR   | UC     | UNC | LNR | LC     | LNC | Positive-<br>going | Negative-<br>going |
|------------------|--------------------|--------------------|-------|--------|-----|-----|--------|-----|--------------------|--------------------|
| 10h              | 01h                | 1.0 V              | N/A   | 1.52 V | N/A | N/A | 0.3 V  | N/A | 0x02               | 0x02               |
| 11h              | 01h                | 1.5 V              | N/A   | 1.65 V | N/A | N/A | 1.35 V | N/A | 0x02               | 0x02               |
| 12h              | 01h                | 3.3 V              | N/A   | 3.63 V | N/A | N/A | 2.97 V | N/A | 0x02               | 0x02               |
| 13h              | 01h                | 12 V               | N/A   | 13.2 V | N/A | N/A | 10.8 V | N/A | 0x02               | 0x02               |
| 14h              | 01h                | 1.8 V              | N/A   | 1.98 V | N/A | N/A | 1.62 V | N/A | 0x02               | 0x02               |
| 15h              | 01h                | 5 V                | N/A   | 5.5 V  | N/A | N/A | 4.5 V  | N/A | 0x02               | 0x02               |
| 16h              | 01h                | 3.3 V              | N/A   | 3.63 V | N/A | N/A | 2.97 V | N/A | 0x02               | 0x02               |
| 20h              | 01h                | 35 C               | 70 C  | 60 C   | N/A | N/A | N/A    | N/A | 0x02               | 0x02               |
| 21h              | 01h                | 70 C               | 100 C | 90 C   | N/A | N/A | N/A    | N/A | 0x02               | 0x02               |

# Table 3.12: Sensor Device Commands

| Sensor Device Command   | NetFn | Cmd  | Mandatory /<br>Optional |
|-------------------------|-------|------|-------------------------|
| Set Sensor Hysteresis   | S/E   | 0x24 | 0                       |
| Get Sensor Hysteresis   | S/E   | 0x25 | 0                       |
| Set Sensor Threshold    | S/E   | 0x26 | 0                       |
| Get Sensor Threshold    | S/E   | 0x27 | 0                       |
| Set Sensor Event Enable | S/E   | 0x28 | 0                       |
| Get Sensor Event Enable | S/E   | 0x29 | 0                       |
| Re-arm Sensor Events    | S/E   | 0x2a | 0                       |
| Get Sensor Event Status | S/E   | 0x2b | 0                       |
| Get Sensor Reading      | S/E   | 0x2d | М                       |

# 3.3.10 Serial/Modem Device Commands

| Table 3.13: Serial modem Device Commands  |           |      |                         |  |  |  |
|-------------------------------------------|-----------|------|-------------------------|--|--|--|
| Serial/Modem Device Command               | NetFn     | Cmd  | Mandatory /<br>Optional |  |  |  |
| Set Serial/Modem Configuration Parameters | Transport | 0x10 | М                       |  |  |  |
| Get Serial/Modem Configuration Parameters | Transport | 0x11 | М                       |  |  |  |
| Set Serial/Modem Mux                      | Transport | 0x12 | М                       |  |  |  |

# 3.4 BMC Reset

The BMC can initiate a graceful shutdown of the MIC-3395 by issuing a short pulse (~500 ms) on the power button signal to the ACPI controller when commanded through its host, OOB, or IPMB channels. It can also initiate a graceful shutdown from a Graceful Shutdown Event from the CMM or a Handle OPEN event. An ACPI compliant OS will then perform a graceful shutdown and light the blue LED whereas a non-compliant OS will just shut down.

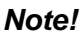

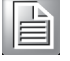

The Network function (NetFn) field identifies the functional class of the message. The Network Function clusters IPMI commands into different sets. Please refer to the IPMI specification of network function codes for more information.

These command codes are compliant with the IPMI specification. Mandatory and Optional commands are defined in the IPMI specification.

For more details, please refer to the IPMI specification.

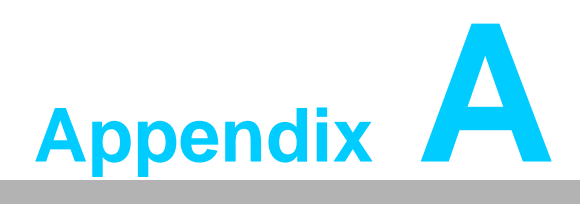

# **Pin Assignments**

This appendix describes pin assignments.

# A.1 J1 Connector

| Table | A.1: J1 | Compact      | PCI I/O      |          |                      |          |     |
|-------|---------|--------------|--------------|----------|----------------------|----------|-----|
| Pin   | Z       | Α            | В            | С        | D                    | E        | F   |
| 25    | GND     | 5V           | REQ64#       | ENUM#    | 3.3V                 | 5V       | GND |
| 24    | GND     | PAD(1)       | 5V           | V(I/O)   | PAD(0)               | ACK64#   | GND |
| 23    | GND     | 3.3V         | PAD(4)       | PAD(3)   | 5V                   | PAD(2)   | GND |
| 22    | GND     | PAD(7)       | GND          | 3.3V     | PAD(6)               | PAD(5)   | GND |
| 21    | GND     | 3.3V         | PAD(9)       | PAD(8)   | M66EN <sup>(3)</sup> | C/BE(0)# | GND |
| 20    | GND     | PAD(12)      | GND          | V(I/O)   | PAD(11)              | PAD(10)  | GND |
| 19    | GND     | 3.3V         | PAD(15)      | PAD(14)  | GND                  | PAD(13)  | GND |
| 18    | GND     | SERR#        | GND          | 3.3V     | PAR                  | C/BE(1)# | GND |
| 17    | GND     | 3.3V         | IPMB_SCL     | IPMB_SDA | GND                  | PERR#    | GND |
| 16    | GND     | DEVSEL#      | PCIXCAP      | V(I/O)   | STOP#                | LOCK#    | GND |
| 15    | GND     | 3.3V         | FRAME#       | IRDY#    | BD_SEL#              | TRDY#    | GND |
| 12-14 |         |              |              | KEY AREA | 4                    |          |     |
| 11    | GND     | PAD(18)      | PAD(17)      | PAD(16)  | GND                  | C/BE(2)# | GND |
| 10    | GND     | PAD(21)      | GND          | 3.3V     | PAD(20)              | PAD(19)  | GND |
| 9     | GND     | C/BE(3)#     | IDSEL        | PAD(23)  | GND                  | PAD(22)  | GND |
| 8     | GND     | PAD(26)      | GND          | V(I/O)   | PAD(25)              | PAD(24)  | GND |
| 7     | GND     | PAD(30)      | PAD(29)      | PAD(28)  | GND                  | PAD(27)  | GND |
| 6     | GND     | REQ0#        | PRESENT<br># | 3.3V     | CLK0                 | PAD(31)  | GND |
| 5     | GND     | NC           | NC           | PCI_RST# | GND                  | GNT0#    | GND |
| 4     | GND     | IPMB_P<br>WR | HEALTHY#     | V(I/O)   | INTP                 | INTS     | GND |
| 3     | GND     | INTA#        | INTB#        | INTC#    | 5V                   | INTD#    | GND |
| 2     | GND     | TCK          | 5V           | TMS      | TDO                  | TDI      | GND |
| 1     | GND     | 5V           | -12V         | TRST#    | 12V                  | 5V       | GND |
| Pin   | Z       | A            | В            | С        | D                    | E        | F   |

## Note!

NC: No Connection

#: Active Low

# A.2 J2 Connector

| Table A.2: J2 CompactPCI I/O |     |          |           |                       |          |               |     |
|------------------------------|-----|----------|-----------|-----------------------|----------|---------------|-----|
| Pin                          | Z   | Α        | В         | С                     | D        | E             | F   |
| 22                           | GND | GA4      | GA3       | GA2                   | GA1      | GA0           | GND |
| 21                           | GND | CLK6     | GND       | NC                    | NC       | NC            | GND |
| 20                           | GND | CLK5     | NC        | NC                    | GND      | NC            | GND |
| 19                           | GND | NC       | GND       | SMB_SDA               | SMB_SCL  | SMB_ALE<br>RT | GND |
| 18                           | GND | NC       | NC        | NC                    | GND      | NC            | GND |
| 17                           | GND | NC       | GND       | PRST                  | REQ6#    | GNT6#         | GND |
| 16                           | GND | NC       | NC        | DEG#                  | GND      | NC            | GND |
| 15                           | GND | NC       | GND       | FAL#                  | REQ5#    | GNT5#         | GND |
| 14                           | GND | PAD(35)  | PAD(34)   | PAD(33)               | GND      | PAD(32)       | GND |
| 13                           | GND | PAD(38)  | GND       | V(I/O)                | PAD(37)  | PAD(36)       | GND |
| 12                           | GND | PAD(42)  | PAD(41)   | PAD(40)               | GND      | PAD(39)       | GND |
| 11                           | GND | PAD(45)  | GND       | V(I/O)                | PAD(44)  | PAD(43)       | GND |
| 10                           | GND | PAD(49)  | PAD(48)   | PAD(47)               | GND      | PAD(46)       | GND |
| 9                            | GND | PAD(52)  | GND       | V(IO)                 | PAD(51)  | PAD(50)       | GND |
| 8                            | GND | PAD(56)  | PAD(55)   | PAD(54)               | GND      | PAD(53)       | GND |
| 7                            | GND | PAD(59)  | GND       | V(IO)                 | PAD(58)  | PAD(57)       | GND |
| 6                            | GND | PAD(63)  | PAD(62)   | PAD(61)               | GND      | PAD(60)       | GND |
| 5                            | GND | C/BE(5)# | GND/64EN# | V(I/O)                | C/BE(4)# | PAR64         | GND |
| 4                            | GND | V(I/O)   | NC        | C/BE(7)#              | GND      | C/BE(6)#      | GND |
| 3                            | GND | CLK4     | GND       | GNT3#                 | REQ4#    | GNT4#         | GND |
| 2                            | GND | CLK2     | CLK3      | SYSEN# <sup>(2)</sup> | GNT2#    | REQ3#         | GND |
| 1                            | GND | CLK1     | GND       | REQ1#                 | GNT1#    | REQ2#         | GND |
| Pin                          | Z   | А        | В         | С                     | D        | E             | F   |

Note! NC: No Connection

#: Active Low

# A.3 J3 Connector

PCIe port only supports X4 link

| Table A.3: J3 CompactPCI I/O (LAN2/LAN3, 2.16) |     |            |            |               |            |            |     |  |
|------------------------------------------------|-----|------------|------------|---------------|------------|------------|-----|--|
| J3                                             | F   | Α          | В          | С             | D          | E          | Z   |  |
| 1                                              | GND | GND        | GND        | VCC5          | GND        | GND        | GND |  |
| 2                                              | GND | PCIE_TX12+ | PCIE_RX12+ | VCC5          | PCIE_TX13+ | PCIE_RX13+ | GND |  |
| 3                                              | GND | PCIE_TX12- | PCIE_RX12- | VCC5          | PCIE_TX13- | PCIE_RX13- | GND |  |
| 4                                              | GND | GND        | GND        | VCC5          | GND        | GND        | GND |  |
| 5                                              | GND | PCIE_TX14+ | PCIE_RX14+ | PLTRST#       | PCIE_TX15+ | PCIE_RX15+ | GND |  |
| 6                                              | GND | PCIE_TX14- | PCIE_RX14- | TAP_TMS       | PCIE_TX15- | PCIE_RX15- | GND |  |
| 7                                              | GND | GND        | GND        | TAP_TCK       | GND        | GND        | GND |  |
| 8                                              | GND | PCIE_CLK+  | NC         | TAP_TRST<br># | NC         | NC         | GND |  |
| 9                                              | GND | PCIE_CLK-  | NC         | TAP_TDI       | NC         | NC         | GND |  |
| 10                                             | GND | GND        | NC         | TAP_TDO       | NC         | NC         | GND |  |
| 11                                             | GND | GND        | GND        | VCC3          | GND        | GND        | GND |  |
| 12                                             | GND | SATA4_TX+  | SATA4_RX+  | VCC3          | SATA2_TX+  | SATA2_RX+  | GND |  |
| 13                                             | GND | SATA4_TX-  | SATA4_RX-  | VCC3          | SATA2_TX-  | SATA2_RX-  | GND |  |
| 14                                             | GND | GND        | GND        | VCC3          | GND        | GND        | GND |  |
| 15                                             | GND | MDIB1+     | MDIB1-     | GND           | MDIB3+     | MDIB3-     | GND |  |
| 16                                             | GND | MDIB0+     | MDIB0-     | GND           | MDIB2+     | MDIB2-     | GND |  |
| 17                                             | GND | MDIA1+     | MDIA1-     | GND           | MDIA3+     | MDIA3-     | GND |  |
| 18                                             | GND | MDIA0+     | MDIA0-     | GND           | MDIA2+     | MDIA2-     | GND |  |
| 19                                             | GND | NC         | NC         | SATA_LED<br># | NC         | NC         | GND |  |

Note!

NC: No Connection

#: Active Low
# A.4 J4 Connector

| Table | A.4: | J4 Comp      | actPCI I/O F | Port |                  |                  |     |
|-------|------|--------------|--------------|------|------------------|------------------|-----|
| Pin   | Z    | Α            | В            | С    | D                | E                | F   |
| 1     | GND  | NC           | LVDS0_CLK+   | GND  | DDI3_AUX+        | USB8_VCC         | GND |
| 2     | GND  | NC           | LVDS0_CLK-   | GND  | DDI3_AUX-        | USBD8-           | GND |
| 3     | GND  | NC           | GND          | GND  | NC               | USBD8+           | GND |
| 4     | GND  | NC           | LVDS0_D0+    | GND  | DDI3_PAIR0+      | GND              | GND |
| 5     | GND  | NC           | LVDS0_D0-    | GND  | DDI3_PAIR0-      | USB3_VCC         | GND |
| 6     | GND  | NC           | LVDS0_D1+    | GND  | DDI3_PAIR1+      | USBD3-           | GND |
| 7     | GND  | NC           | LVDS0_D1-    | GND  | DDI3_PAIR1-      | USBD3+           | GND |
| 8     | GND  | NC           | LVDS0_D2+    | GND  | DDI3_PAIR2+      | GND              | GND |
| 9     | GND  | NC           | LVDS0_D2-    | GND  | DDI3_PAIR2-      | DDI3_DDC_CL<br>K | GND |
| 10    | GND  | NC           | LVDS0_D3+    | GND  | DDI3_PAIR3+      | DDI3_DDC_DA<br>T | GND |
| 11    | GND  | NC           | LVDS0_D3-    | GND  | DDI3_PAIR3-      | DDI3_HPD         | GND |
| 12-14 |      |              |              |      |                  |                  |     |
| 15    | GND  | NC           | LVDS1_CLK+   | GND  | AUDIO_GND        | MIC_L            | GND |
| 16    | GND  | NC           | LVDS1_CLK-   | GND  | NC               | MIC_R            | GND |
| 17    | GND  | NC           | GND          | GND  | LINE_JD          | LINEIN_L         | GND |
| 18    | GND  | NC           | LVDS1_D0+    | GND  | LINEOUT_L        | LINEIN_R         | GND |
| 19    | GND  | NC           | LVDS1_D0-    | GND  | LINEOUT_R        | LOUT_L           | GND |
| 20    | GND  | NC           | LVDS1_D1+    | GND  | AUDIO_GND        | LOUT_R           | GND |
| 21    | GND  | NC           | LVDS1_D1-    | GND  | DDI3_DVIPWR      | ADDIO_GND        | GND |
| 22    | GND  | NC           | LVDS1_D2+    | GND  | LVDS_DDC_CL<br>K | LVDS_BKLTEN      | GND |
| 23    | GND  | NC           | LVDS1_D2-    | GND  | LVDS_DDC_D<br>AT | LVDS_BKLTCTL     | GND |
| 24    | GND  | J4_GPIO<br>1 | LVDS1_D3+    | GND  | VBAT             | LCD_VDD          | GND |
| 25    | GND  | J4_GPIO<br>2 | LVDS1_D3-    | GND  | PRST#            | LCD_VDD          | GND |

Note! NC: No Connection

#: Active Low

# A.5 J5 Connector

| Tal | ole A. | 5: J5 Com          | pactPCI I/O        | Port                |                |                 |     |
|-----|--------|--------------------|--------------------|---------------------|----------------|-----------------|-----|
| J5  | F      | Α                  | В                  | С                   | D              | E               | Z   |
| 1   | GND    | RTM_MDIA<br>0+     | RTM_MDIA0-         | GND                 | RTM_MDIA1<br>+ | RTM_MDIA1-      | GND |
| 2   | GND    | RTM_MDIA<br>2+     | RTM_MDIA2-         | GND                 | RTM_MDIA3<br>+ | RTM_MDIA3-      | GND |
| 3   | GND    | RTM_MDIB<br>0+     | RTM_MDIB0-         | GND                 | RTM_MDIB1<br>+ | RTM_MDIB1-      | GND |
| 4   | GND    | RTM_MDIB<br>2+     | RTM_MDIB2-         | GND                 | RTM_MDIB3<br>+ | RTM_MDIB3-      | GND |
| 5   | GND    | NC                 | GND                | DDI2_DVIPW<br>R     | NC             | NC              | GND |
| 6   | GND    | DDI2_AUX+          | GND                | DDI2_DDC_<br>DAT    | USB5_PWR       | USB4_PWR        | GND |
| 7   | GND    | DDI2_AUX-          | GND                | DDI2_DDC_<br>CLK    | USBD5+         | USBD4+          | GND |
| 8   | GND    | DDI2_PAIR<br>0+    | GND                | MSDAT               | USBD5-         | USBD4-          | GND |
| 9   | GND    | DDI2_PAIR<br>0-    | GND                | MSCLK               | GND            | GND             | GND |
| 10  | GND    | DDI2_PAIR<br>1+    | GND                | PS2PWR              | USB6_PWR       | VGA_DDC_DA<br>T | GND |
| 11  | GND    | DDI2_PAIR<br>1-    | GND                | KBDAT               | USBD6+         | VGA_DDC_CL<br>K | GND |
| 12  | GND    | DDI2_PAIR<br>2+    | GND                | KBCLK               | USBD6-         | VGA_PWR         | GND |
| 13  | GND    | DDI2_PAIR<br>2-    | GND                | DDI2_HPD            | GND            | VGA_VSYNC       | GND |
| 14  | GND    | DDI2_PAIR<br>3+    | GND                | 2.16A_LINK1<br>000# | USB7_PWR       | VGA_HSYNC       | GND |
| 15  | GND    | DDI2_PAIR<br>3-    | GND                | 2.16A_LIN10<br>0#   | USBD7+         | VGA_RED         | GND |
| 16  | GND    | RTMA_LIN<br>K1000# | RTMB_LINK1<br>00#  | 2.16A_LINK-<br>ACT# | USBD7-         | VGA_GREEN       | GND |
| 17  | GND    | RTMA_LIN<br>K100#  | RTMB_LINK1<br>000# | 2.16B_LINK1<br>00#  | GND            | VGA_BLUE        | GND |
| 18  | GND    | RTMA_LIN<br>K-ACT# | RTMB_LINK-<br>ACT# | 2.16B_LINK1<br>000# | UART2_RTS      | GND             | GND |
| 19  | GND    | COM1_RX#           | COM1_CTS#          | 2.16B_LINK-<br>ACT# | COM2_DCD#      | COM2_TX#        | GND |
| 20  | GND    | COM1_TX#           | COM1_DSR#          | RTM_PRES#           | COM2_RTS#      | COM2_DTR#       | GND |
| 21  | GND    | COM1_RTS<br>#      | COM1_DTR#          | UART2_TXD           | COM2_CTS#      | COM2_RI#        | GND |
| 22  | GND    | COM1_DC<br>D#      | COM1_RI#           | UART2_RXD           | COM2_DSR#      | COM2_RX#        | GND |

Note!

NC: No Connection
#: Active Low

# A.6 Other Connector

| Table / | A.6: CNSATA1 Daught | er Board Conne | ctor      |  |
|---------|---------------------|----------------|-----------|--|
| 1       | GND                 | 2              | GND       |  |
| 3       | SATA0_TX+           | 4              | SATA1_TX+ |  |
| 5       | SATA0_TX-           | 6              | SATA1_TX- |  |
| 7       | GND                 | 8              | GND       |  |
| 9       | SATA0_RX+           | 10             | SATA1_RX+ |  |
| 11      | SATA0_RX-           | 12             | SATA1_RX- |  |
| 13      | GND                 | 14             | GND       |  |
| 15      | GND                 | 16             | GND       |  |
| 17      | VCC5                | 18             | VCC3      |  |
| 19      | VCC5                | 20             | VCC3      |  |
|         |                     |                |           |  |

| Tab | le A.7: J15    | (P15) XMC1      | Connector         |           |           |            |
|-----|----------------|-----------------|-------------------|-----------|-----------|------------|
| Pin | Α              | В               | С                 | D         | E         | F          |
| 1   | PETX_P0        | PETX_N0         | +3.3V             | PETX_P1   | PETX_N1   | VPWR(+5V)  |
| 2   | GND            | GND             | NC(JRST#)         | GND       | GND       | PRST#      |
| 3   | PETX_P2        | PETX_N2         | +3.3V             | PETX_P3   | PETX_N3   | VPWR(+5V)  |
| 4   | GND            | GND             | NC(JTCK)          | GND       | GND       | NC(MRSTO#) |
| 5   | PETX_P4        | PETX_N4         | +3.3V             | PETX_P5   | PETX_N5   | VPWR(+5V)  |
| 6   | GND            | GND             | NC(JTMS)          | GND       | GND       | +12V       |
| 7   | PETX_P6        | PETX_N6         | +3.3V             | PETX_P7   | PETX_N7   | VPWR(+5V)  |
| 8   | GND            | GND             | NC(JTDI)          | GND       | GND       | -12V       |
| 9   | NC             | NC              | NC                | NC        | NC        | VPWR(+5V)  |
| 10  | GND            | GND             | NC(JTDO)          | GND       | GND       | GA0        |
| 11  | PERX_P0        | PERX_N0         | NC(MBIST#)        | PERX_P1   | PERX_N1   | VPWR(+5V)  |
| 12  | GND            | GND             | GA1               | GND       | GND       | MPRESENT#  |
| 13  | PERX_P2        | PERX_N2         | NC(+3.3V_A<br>UX) | PERX_P3   | PERX_N3   | VPWR(+5V)  |
| 14  | GND            | GND             | GA2               | GND       | GND       | TBD_SDA    |
| 15  | PERX_P4        | PERX_N4         | NC                | PERX_P5   | PERX_N5   | VPWR(+5V)  |
| 16  | GND            | GND             | NC(MVMRO)         | GND       | GND       | TBD_SCLK   |
| 17  | PERX_P6        | PERX_N6         | NC                | PERX_P7   | PERX_N7   | NC         |
| 18  | GND            | GND             | FPGAIO1           | GND       | GND       | NC         |
| 19  | CLK_100M<br>hz | CLK_100Mhz<br># | FPGAIO2           | NC(WAKE#) | NC(ROOT#) | NC         |

| Table A.8: VCN1 VGA Connector |   |     |  |
|-------------------------------|---|-----|--|
| 1 RED                         | 9 | GND |  |

| 2 | +5 V     | 10 | HSYNC   |
|---|----------|----|---------|
| 3 | GREEN    | 11 | VCC_EXT |
| 4 | GND      | 12 | VSYN    |
| 5 | BLUE     | 13 | GND     |
| 6 | NC       | 14 | DDC_CLK |
| 7 | NC       | 15 | GND     |
| 8 | DDC_DATA | 16 | NC      |

| Table | A.9: CNCOM1 (RJ45 | i) Connector |      |  |
|-------|-------------------|--------------|------|--|
| 1     | DCD#              | 6            | DSR# |  |
| 2     | SIN               | 7            | RTS# |  |
| 3     | SOUT              | 8            | CTS# |  |
| 4     | DTR#              |              |      |  |
| 5     | GND               |              |      |  |

| Table A.10 | CN3 & CN7 USB Port 1 | & Port 2 |              |
|------------|----------------------|----------|--------------|
| 1          | +5 V (fused)         | 1        | +5 V (fused) |
| 2          | USBD0-               | 2        | USBD1-       |
| 3          | USBD0+               | 3        | USBD1+       |
| 4          | GND                  | 4        | GND          |

| Table A.11: BT1 CMOS Ba | ttery |     |  |
|-------------------------|-------|-----|--|
| 1 BAT_VCC               | 2     | GND |  |

| Table A.12 | : RJ1 LAN1 Connector |   |            |
|------------|----------------------|---|------------|
| 1          | LAN_MDI 0+           | 5 | LAN_MDI 2- |
| 2          | LAN_MDI 0-           | 6 | LAN_MDI 1- |
| 3          | LAN_MDI 1+           | 7 | LAN_MDI 3+ |
| 4          | LAN_MDI 2+           | 8 | LAN_MDI 3- |

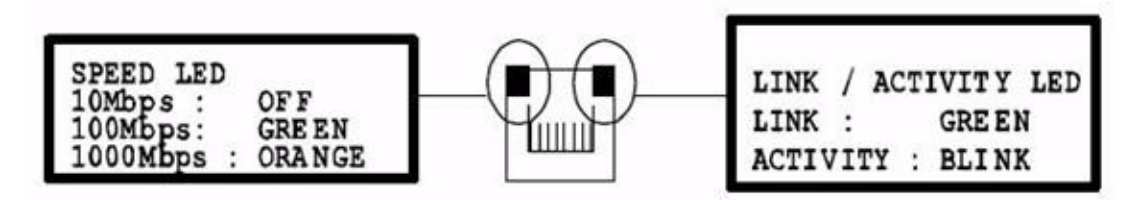

Figure A.1 RJ1 LAN1 Indicator

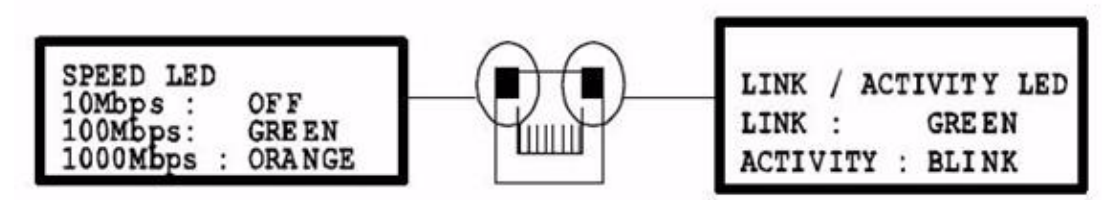

Figure A.2 RJ2 LAN2 Indicator

#### A.6.1 M/D, PWR, BMC HB, and IDE/Hot-swap LEDs

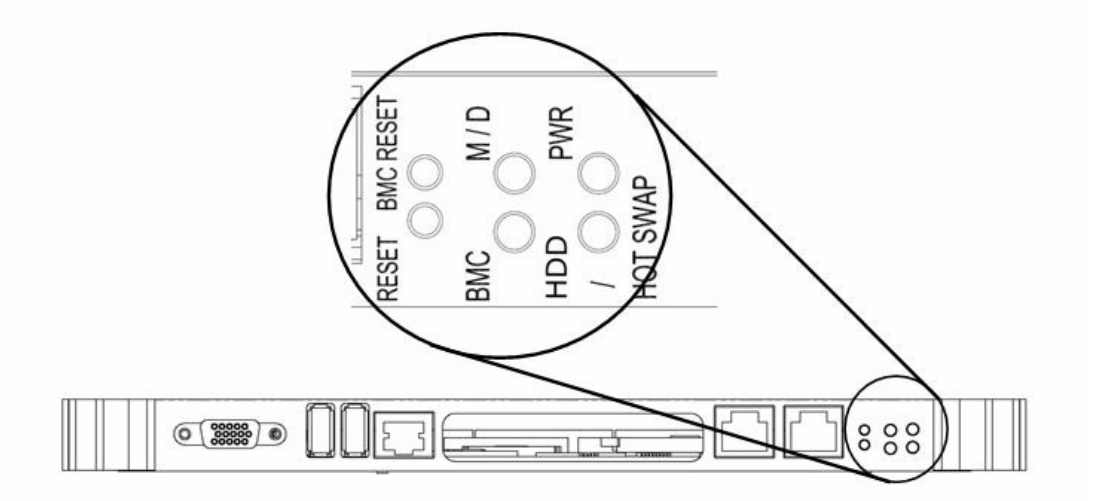

| Name                       | Description                                                                                 |
|----------------------------|---------------------------------------------------------------------------------------------|
| M/D (Green)                | Indicates Master or Drone mode status                                                       |
| PWR (Green)                | Indicates power status                                                                      |
| BMC HB (Yellow)            | Indicates BMC status (heart beat to indicate BMC active)                                    |
| HDD/Hot Swap (Yellow/Blue) | Indicates IDE activity when yellow, or that the board is ready to be hot-swapped when blue. |

MIC-3395 User Manual

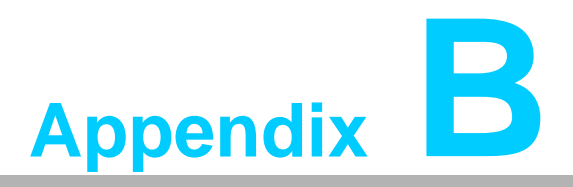

Programming the Watchdog Timer

This appendix describes how to program the watchdog timer.

### **B.1 Watchdog Timer Programming Procedure**

To program the watchdog timer, you must execute a program that writes a value to I/ O port address 443/444 (hex) for Enable/Disable. This output value represents time interval. The value range is from 01 (hex) to FF (hex), and the related time interval is 1 to 255 seconds.

| Data | Time Interval |
|------|---------------|
| 01   | 1 sec         |
| 02   | 2 sec         |
| 03   | 3 sec         |
| 04   | 4 sec         |
|      |               |
| 3F   | 63 sec        |

After data entry, your program must refresh the watchdog timer by rewriting the I/O port 443 and 443 (hex) while simultaneously setting it. When you want to disable the watchdog timer, your program should read I/O port 444 (hex). The following example shows how you might program the watchdog timer in BASIC:

10 REM Watchdog timer example program

20 OUT &H443, data REM Start and restart the watchdog

30 GOSUB 1000 REM Your application task #1,

40 OUT &H443, data REM Reset the timer

50 GOSUB 2000 REM Your application task #2,

60 OUT &H443, data REM Reset the timer

70 X=INP (&H444) REM, Disable the watchdog timer

80 END

1000 REM Subroutine #1, your application task

1070 RETURN

2000 REM Subroutine #2, your application task

**2090 RETURN** 

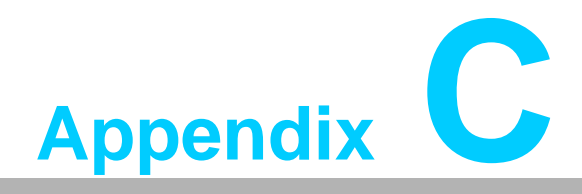

### **FPGA**

This appendix describes FPGA configuration.

### C.1 Features

- Drone Mode
- Hot-Swap: Hot insertion and removal control
- CompactPCI Backplane: CompactPCI slot Addressing
- LPC Bus: Provide LPC Bus access
- Watchdog
- Debug Message: Boot time POST message

### C.2 FPGA I/O Registers

The Advantech MIC-3395 FPGA communicates with main I/O spaces. The LPC unit is used to interconnect the Intel ICH9R LPC signals. The Debug Port Unit is used to decode POST codes. The Hot-Swap Out-Of-Service LED Control Unit is used to control the blue LED during Hot-Insert and Hot-Remove. The Drone Mode Unit is used to disable the CPCI Bridge. The other signals in the Miscellaneous Unit are for interfacing with corresponding I/O interface signals.

| Table C.1: LPC I/O Register Addresses |          |                        |  |
|---------------------------------------|----------|------------------------|--|
| LPC Address                           | I/О Туре | Description            |  |
| 0x 80h                                | W        | Port 80 Display        |  |
| 0x 443h / 0x 444h                     | RW       | Watchdog Register      |  |
| 0x 445h                               | R        | FPGA revision          |  |
| 0x 447h                               | R        | Geography Address (GA) |  |

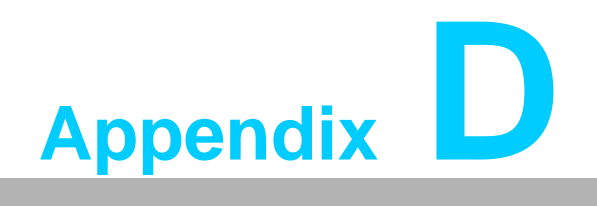

Glossary

# **D.1 Glossary**

| ACPI   | Advanced Configuration and Power Interface                             |
|--------|------------------------------------------------------------------------|
| BMC    | Baseboard Management Controller                                        |
| CF     | CompactFlash                                                           |
| CPU    | Central Processing Unit                                                |
| CPCI   | CompactPCI                                                             |
| DMA    | Direct Memory Access                                                   |
| DRAM   | Dynamic Random Access Memory                                           |
| ECC    | Error Checking and Correction                                          |
| EDMA   | Enhanced DMA                                                           |
| EEPROM | Electrically Erasable Programmable Read-Only Memory                    |
| EMC    | Electro Magnetic Compatibility                                         |
| ESD    | Electro Static Discharge                                               |
| FCBGA  | Flip Chip BGA                                                          |
| FSB    | Front Side Bus                                                         |
| HDD    | Hard Disk Drive                                                        |
| HW     | HardWare                                                               |
| I/O    | Input/Output                                                           |
| IC     | Integrated Circuit                                                     |
| IMCH   | Integrated Memory Controller Hub                                       |
| LED    | Light Emitting Diode                                                   |
| LPC    | Low Pin Count                                                          |
| LV     | Low Voltage                                                            |
| MAC    | Medium Access Control                                                  |
| OS     | Operating System                                                       |
| PCB    | Printed Wiring Board                                                   |
| PCI    | Peripheral Component Interconnect                                      |
| PCle   | Peripheral Component Interconnect Express                              |
| PHY    | Physical layer Interface                                               |
| RASUM  | Reliability, Availability, Serviceability, Usability and Manageability |
| RIO    | Rear Input/Output                                                      |
| RS-232 | An Interface specified by Electronic Industries Alliance               |
| RTC    | Real Time Clock                                                        |
| RTM    | Rear Transition Module                                                 |
| SBC    | Single Board Computer                                                  |
| SDRAM  | Synchronous DRAM                                                       |
| SFP    | Small From-factor Pluggable                                            |
| SPD    | Serial Presence Detect                                                 |
| SW     | SoftWare                                                               |
| ULV    | Ultra Low Voltage                                                      |
| ХТМ    | Extension Module                                                       |

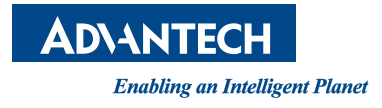

### www.advantech.com

Please verify specifications before quoting. This guide is intended for reference purposes only.

All product specifications are subject to change without notice.

No part of this publication may be reproduced in any form or by any means, electronic, photocopying, recording or otherwise, without prior written permission of the publisher.

All brand and product names are trademarks or registered trademarks of their respective companies.

© Advantech Co., Ltd. 2012